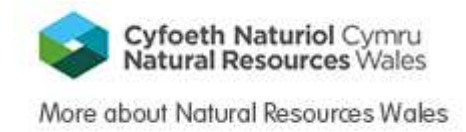

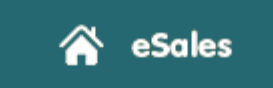

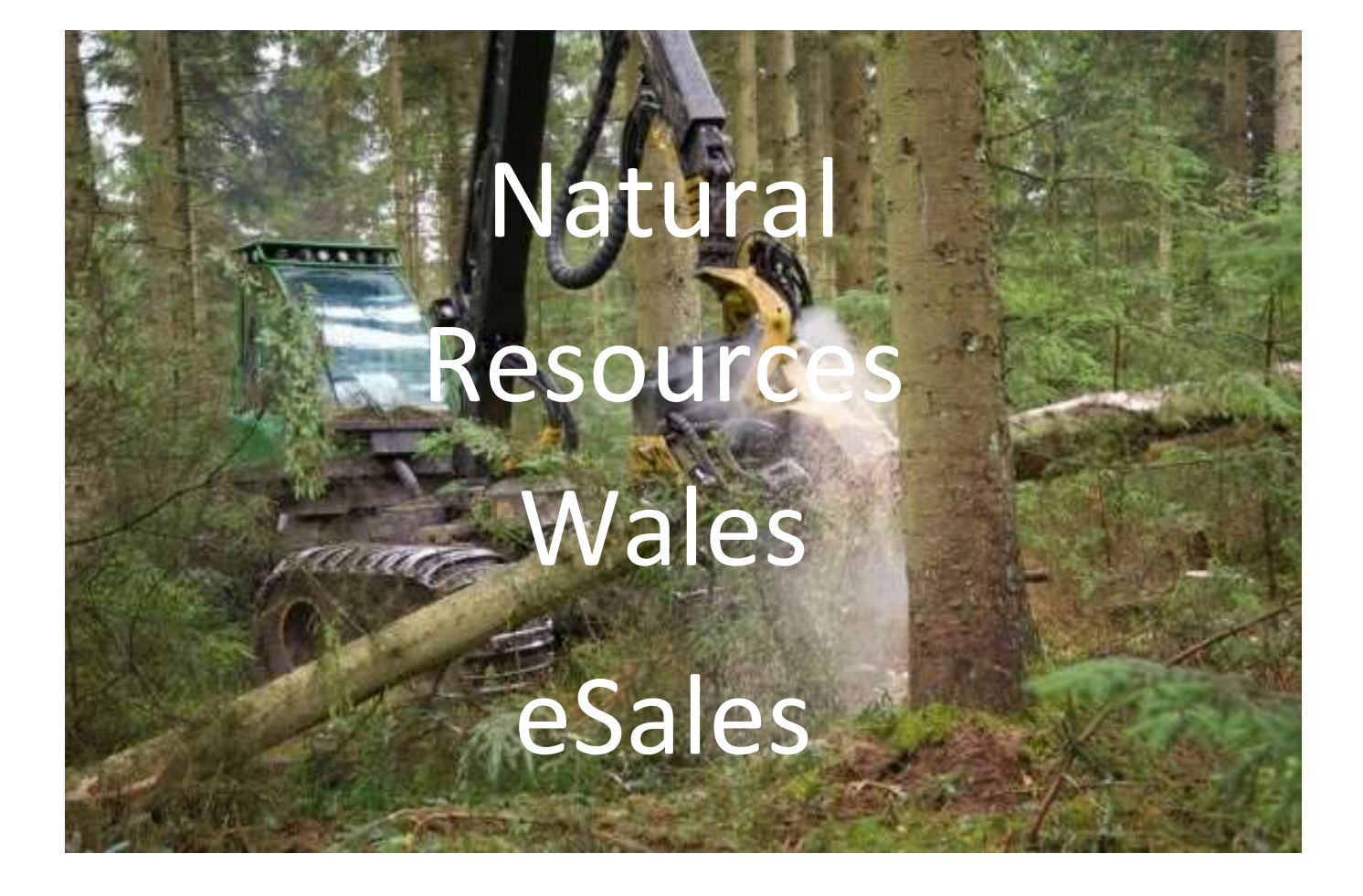

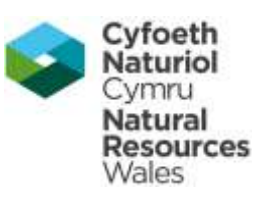

# Contents

| 1.  | Registration                                   | 3  |
|-----|------------------------------------------------|----|
| 2.  | Logging On                                     | 7  |
| 3.  | Activity Centre                                | 8  |
| 4.  | Managing User Accounts                         | 9  |
| 5.  | Change Password                                | 15 |
| 6.  | Forgotten Password                             | 16 |
| 7.  | Entering a Bid against a Sale Event            | 20 |
| 8.  | Activity Log                                   | 30 |
| 9.  | Message Manager                                | 33 |
| 10. | Notification of Successful / Unsuccessful bids | 36 |
| 12  | Negotiations                                   | 38 |
| 13  | Post Sale - Contract View                      | 40 |
| 14  | Help / Assistance                              | 41 |

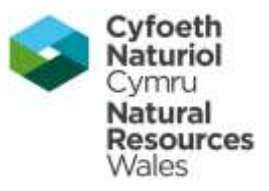

# 1. Registration

**NRW Homepage :** 

https://esales.naturalresources.wales

https://esales.cyfoethnaturiol.cymru/

From the eSales homepage, click

Login/Register

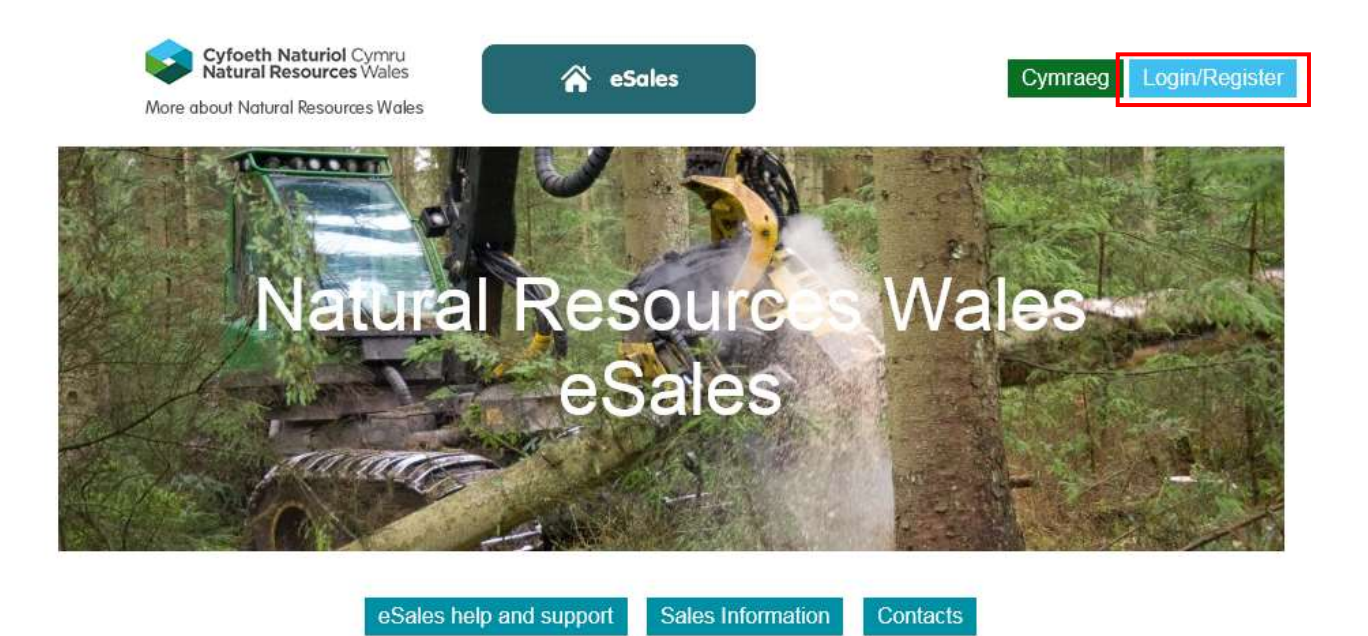

1.1 On the next page click on the <u>Register as a Business</u> link to access the Customer registration form. Customers looking to participate in Sales Events must complete this form to create their organisation's account.

|                                                   | Register / Log In                                                                                        |
|---------------------------------------------------|----------------------------------------------------------------------------------------------------|
| Cyfoeth Naturiol Cymru<br>Natural Resources Wales | If you are new to Natural Resources Wales ESales, you need to register to be able to bid on timber sales |
| ogin using your username and password             | Register as a Business                                                                                   |
| Username                                          | Forgotten Password                                                                                       |
| Password                                          | Forgotten Password?                                                                                      |
| Login                                             |                                                                                                    |

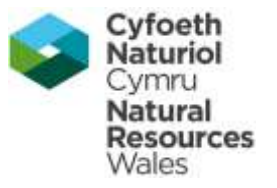

1.2 The form captures basic information about the user and the user's organisation including name, address and industry sector.

| Cyfoeth Naturiol C<br>Natural Resources | ymru<br>Wales        | *              | eSales |   |
|-----------------------------------------|----------------------|----------------|--------|---|
| Enter Details                           |                      |                |        |   |
| Personal Details                        |                      |                |        |   |
| Fields marked REQ                       | UIRED are mandatory. |                |        |   |
| Title REQUIRED                          |                      |                |        |   |
| First Name                              | VIRED                | Last Name RECU | IRED   | ] |
|                                         | ED                   |                |        | 1 |
| Email/Usernam                           | e REQUIRED           |                |        |   |
| Confirm Email/                          | Username REQUIRED    |                |        |   |
| Password Reco                           | IRED 😧               | Confirm Passwo |        |   |

1.3 The first user registering for a Company will be designated as "Customer Administrator".

1.4 As "Customer Administrator", you can add or disable user accounts for your account.

1.5 Customers will also setup their username and password required to login to the portal at this stage.

**1.6** All mandatory fields are marked with a 'required' flag and will have to be completed by Customers in order to complete the registration process.

### When you click save the process to register your company may take a few minutes to complete

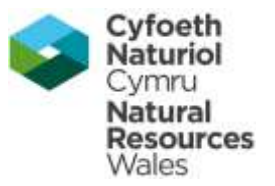

### You will receive an email from NRW eSales

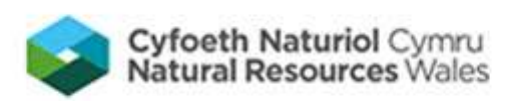

Hello Jane Holloway,

Thank you for registering on our <u>Natural Resources Wales eSales</u> service. Natural Resources Wales will publish timber sales events through this service and will notify you in advance of forthcoming sales.

To help you get up and running we have created four quick-start guides to help you maximize the full benefits of Natural Resources Wales.

- <u>Timber Sales Tender</u>
- Profile Manager
- <u>Customer Account Administration</u>
- FAQs

If you need help or have any other questions please contact our customer helpdesk at <u>helpdesk@delta-esourcing.com</u>

To login at any time please click <u>here</u> Best regards, Natural Resources Wales eSales Helpdesk

Tel: 0845 270 7050 Email: <u>helpdesk@delta-esourcing.com</u> Web: <u>https://naturalresourceswales.delta-esourcing.com/delta/mainmenu.html/</u>

Hours: 8.30am to 5.30pm Monday to Friday

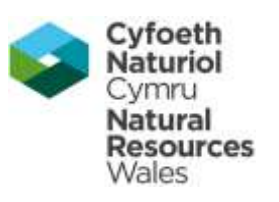

| Cyfoeth Naturiol Cymru Soles                                                                                                    |                                |
|----------------------------------------------------------------------------------------------------|--------------------------------|
| Confirm to Continue                                                                                                    |                                |
| Please select Confirm to join the Natural Resources Wales.                                                                                                    |                                |
| IMPORTANT NOTICE. If you have previously registered on www.delta-esourcing.com using the same e-mail<br>address used for your registration for Natural Resources Wales, please note that your username and password will<br>now be the same as that used for www.delta-esourcing.com. This will allow you to log-in to either site. If you have<br>any questions please use the Contact Us page to have any questions answered. |                                |
| Confirm                                                                                                    |                                |
| terma.A. conditional onlynex. A. anolon policy after annunty @ 2015. BiE: Solutions                                                                                                    |                                |
| <b>NOTE</b> : When you register initially, you will be linked to the Country whose Homepage                                                                                                    | you have registered against.   |
| Your username and password will be the same if you wish to log on against another col<br>a sale or to bid.                                                                                                    | intry's ESales service to view |
| When you first try to log in, you will be prompted to accept the terms and conditions for access the service                                                                                                    | or the country before you can  |

| Forestry Commission<br>England                              | reSales                                      | Login/Reg  | ister |
|-------------------------------------------------------------|----------------------------------------------|------------|-------|
| ur account is not currently linked to this                  | Country                                      |            |       |
| Your account does not have portal access a                  | nd will need to be added.                    |            |       |
| Do you want to add your username to this C                  | ountry?                                      |            |       |
| <sup>]</sup> Tick this box to accept Terms and Co           |                                              |            |       |
| Yes No                                                      |                                              |            |       |
| To have our customer service team add yo<br>0845 270 70 50. | u, please email helpdesk@delta-esourcing.cor | n or phone |       |
|                                                             |                                              |            |       |

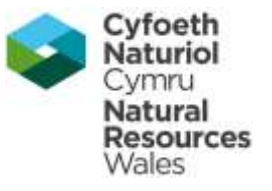

## 2 Logging On

**NRW Homepage :** 

https://esales.naturalresources.wales

https://esales.cyfoethnaturiol.cymru/

2.3 From the Country eSales homepage, click Login/Register

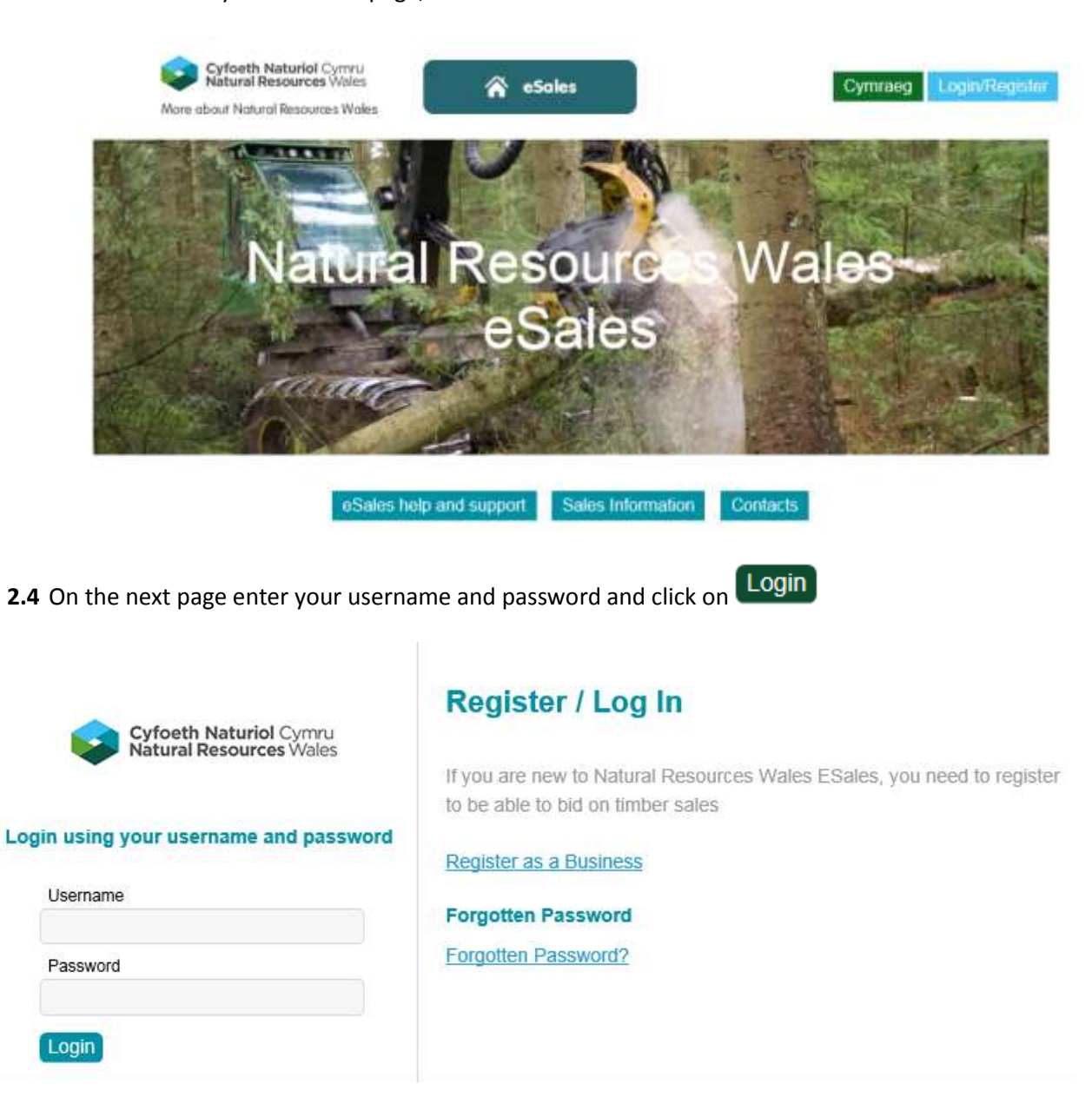

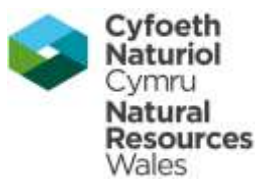

# **3** Activity Centre

3.3 After logging into ESales, you will be presented with your user Activity Centre.

| Sales Events Customers                                        |                                                                                   | Help Account Logout                                                                                     |
|---------------------------------------------------------------|-----------------------------------------------------------------------------------|----------------------------------------------------------------------------------------------------|
| Natural Resources Wales                                       |                                                                                   | Jane Hollowny<br>Seller Administrator                                                                   |
| Welcome to Natural Resources V                                | Wales eSales                                                                      |                                                                                                    |
| Use the modules below to manage your eSales and C             | Customers. Should you require any assistance, please refer to                     | the User Guides.                                                                                        |
| Sales Event Manager                                           | Customer Manage                                                                   | r                                                                                                    |
| Use Sales Event Manager to manage a ra<br>Sales Event Manager | inge of events Use Customer Manag<br>You can also create o<br>manage customers to | per to search, view and manage customers<br>ustomer lists which will allow you to group and<br>spether. |
|                                                               | Customer List   Custo                                                             | mer Search                                                                                              |
| Activity Log                                                  | Guntomer List / Guste                                                             | mer Search                                                                                              |

3.4 Currently there are three options on the Activity Centre :-

| Timber Sales Tenders              | The link will take you to the Country sales events you have been invited to or have bid on previously.                                                                                 |
|-----------------------------------|----------------------------------------------------------------------------------------------------|
| Manage Your Account and Add Users | The link will take you to Company and User<br>profiles which will allow you to maintain your<br>own user details and if permitted manage and<br>update user accounts for your Company. |
| Company Activity Log              | The link will take you to the activity log for your<br>Company and will provide details of when users<br>accessed the eSales service for audit purposes.                               |

3.5 As we develop the ESales platform, additional modules may be added to the Activity Centre.

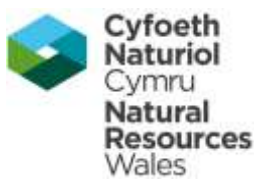

## 4 Managing User Accounts

- 4.3 After the logging on to ESales, user will be presented with ESales Activity Centre.
- 4.4 Only Users who have the role of "Customer Administrator" is able to add new User accounts for the Customer.

| Syrlowth Naturial Resources Visites Sales Events Customers    | Help Account Logout              |
|---------------------------------------------------------------|----------------------------------|
| Natural Resources Wales  Activity Centre Account User Profile | My Account My Company            |
| User Account Details Profile Activity                         | Reporting Management Information |
| jane.holloway@cyfoethnaturiolcymru.gov.uk                     | Logged in as:<br>Jane Holloway   |
| Company Details 🕐                                             |                                  |

4.5 Move your cursor to the top right corner of the screen and place cursor over "Account", until the drop down menu appears. Then click on "My Company". This will take you to the following screen.

| Syforth Natural Cymru<br>Natural Resources Wales Sales Events Customers                                             | Help Account Logout                   |  |  |  |  |
|----------------------------------------------------------------------------------------------------|---------------------------------------|--|--|--|--|
| Natural Resources Wales  Activity Centre  My Company Dashboard                                                      | Jane Holloway<br>Seller Administrator |  |  |  |  |
| Dashboard                                                                                                    |                                       |  |  |  |  |
| Dashboard         Profile         Users         Documents         Discussion         Reports         Collaborations |                                       |  |  |  |  |
| Users in Company                                                                                                    |                                       |  |  |  |  |
| SUMMARY                                                                                                    |                                       |  |  |  |  |
| 10 Users View                                                                                                    |                                       |  |  |  |  |
| Upcoming Calendar Appointments                                                                                      |                                       |  |  |  |  |

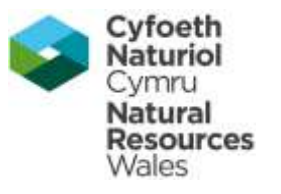

#### 4.6 Click on the "Users" tab.

| Streets Natural Commo Sales Events Customers                                                                                  | Help                    | Account              | Logout |
|----------------------------------------------------------------------------------------------------|-------------------------|----------------------|--------|
| Natural Resources Wales Activity Centre My Company Users & Hierarchy                                                          | Jane Holl<br>Seller Adr | loway<br>ministrator |        |
| Users & Hierarchy                                                                                                    |                         |                      |        |
| Dashboard         Profile         Users         Documents         Discussion         Reports         Collaborations           |                         |                      |        |
| Natural Resources Wales / Natural Resources Wales                                                                             |                         |                      |        |
| Use the company structure below to view and manage groups created within your company. Clicking on a group name will d group. | isplay users            | s within that        |        |
| View Group Subscriptions Users Users within the Natural Resources Wales group.                                                |                         |                      |        |
| Username ¢ Enabled ¢ Role ¢                                                                                                   |                         |                      |        |

#### 4.7 Click on the button Invite New Users

| Sub-groups<br>Click here to add a group to your organisation |  |
|--------------------------------------------------------------|--|
| Add Group                                                    |  |
|                                                              |  |

### Invite New Users

Use this function to invite new users to join your company and manage progress of invitations.

Invite New Users View Pending Invitations

### Generate company report

Use this to generate a report on the users and groups within the company and the subscriptions they have

Download Company Report

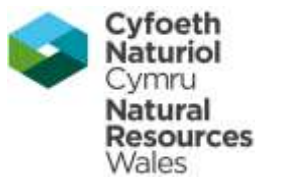

| statistical Sales Events Customers                                                                                                    | Help                  | Account              | Logout  |                      |
|----------------------------------------------------------------------------------------------------|-----------------------|----------------------|---------|----------------------|
| Natural Resources Wales                                                                                                    | Jane Hol<br>Seller Ad | loway<br>ministrator |         |                      |
| Invite new users to your company                                                                                                    |                       |                      |         |                      |
| Step One<br>Add User Details Step Two<br>Send Invitations Step Three<br>Confirmation                                                                      |                       |                      |         |                      |
| This function allows you to invite other people from your company to register. In doing so you are confirming that they be                                | elong to your comp    | any.                 |         |                      |
| Email Name Role                                                                                                    |                       |                      |         |                      |
| No users added yet - click the Add Email button                                                                                                    |                       |                      |         |                      |
| Add E-mail Next                                                                                                    |                       |                      |         |                      |
| Return to Company                                                                                                    |                       |                      |         |                      |
| 4.8 Click on button to Add E-mail                                                                                                    |                       |                      |         |                      |
| Stoweth National Cymru<br>National Resources Visites Sales Events Customers                                                                               | Help                  | Account              | Logout  | 4.9 Add              |
| Natural Resources Wales                                                                                                    | Jane Hollo            | way                  |         | a valid              |
| Activity Centre 🕨 My Company 🕨 Users & Hierarchy 🍹 (Invite Users)                                                                                         | Seller Adm            | inistrator           |         | Email<br>address.    |
| Invite new users to your company                                                                                                    |                       |                      |         | This will            |
| Step One<br>Invite User         Step Two<br>Add Email         Step Three<br>Add Message         Step Four<br>Confirm                                      |                       |                      |         | be the<br>Username   |
| This section will be completed once roles will be defined as that is the information that would be required in help section. Enter<br>you wish to invite. | er email address ar   | nd role for t        | he user | for the<br>new user. |
| User details                                                                                                    |                       |                      |         |                      |
| Email address:                                                                                                    |                       |                      |         |                      |
|                                                                                                    |                       |                      |         |                      |
| Role                                                                                                    |                       |                      |         |                      |
| Select Role                                                                                                    |                       |                      |         |                      |

4.10 Select a User role from the list

Add E-mail Cancel

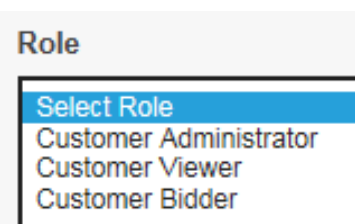

**Company Administrator** 

- Create new user accounts.
- Update or disable user accounts.

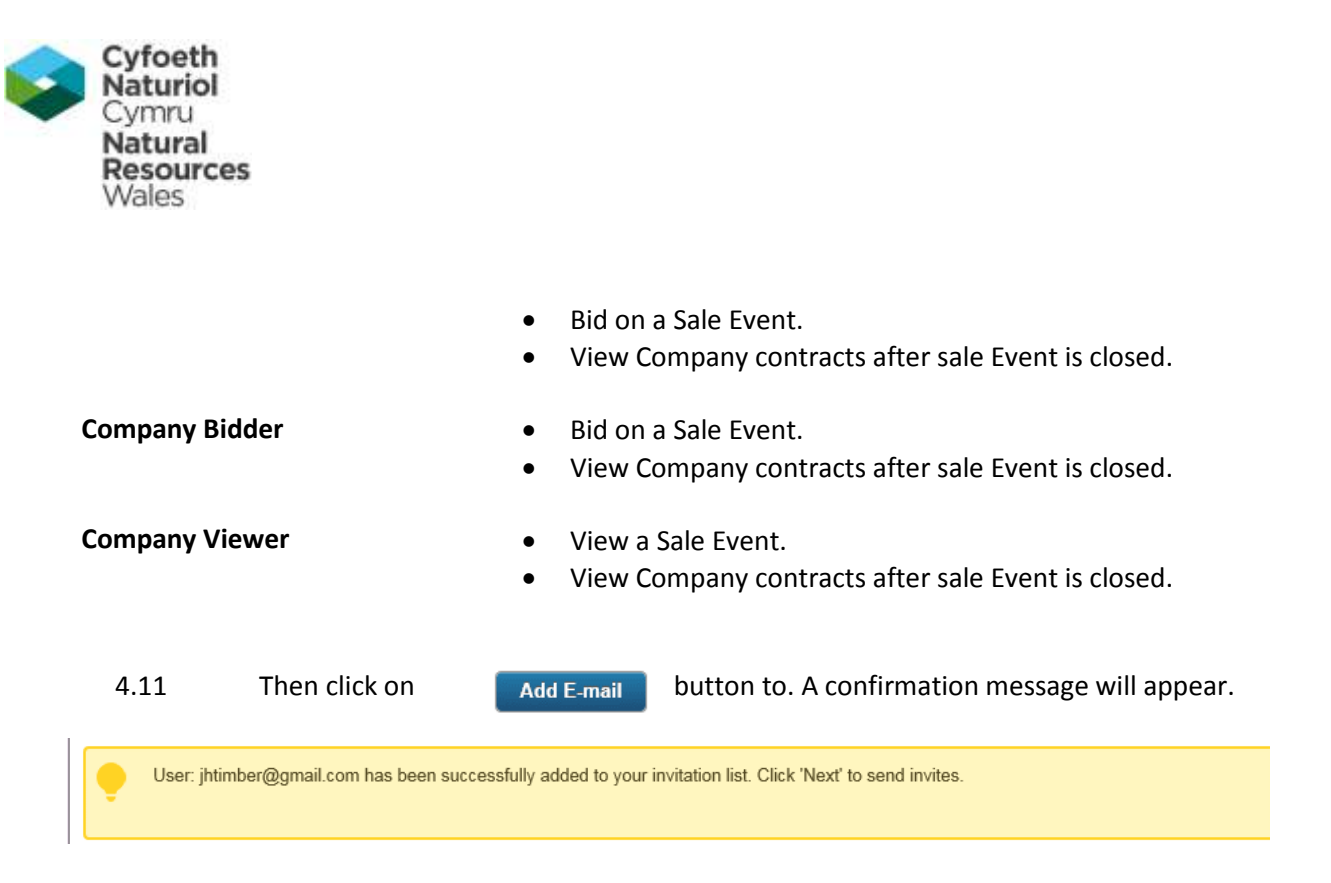

### 4.10 You can repeat steps 4.6 to 4.9 to add other new users.

| Setural Resources Yolds Tenders                                                                                                | Help                | Account               | Logout |
|----------------------------------------------------------------------------------------------------|---------------------|-----------------------|--------|
| Helens Timber<br>Activity Centre > My Company > Users & Hierarchy Invite Users                                                 | Helen He<br>Custome | amer<br>er Administra | ator   |
| Invite new users to your company                                                                                               |                     |                       |        |
| Step One         Step Two         Step Three           Add User Details         Send Invitations         Confirmation          |                     |                       |        |
| User: sarah.griffiths@cyfoethnaturiolcyrmu.gov.uk has been successfully added to your invitation list. Click 'Next' to sen     | d invites.          |                       |        |
| This function allows you to invite other people from your company to register. In doing so you are confirming that they belong | to your comp        | oany.                 |        |
| Email Name Role                                                                                                    |                     |                       |        |
| sarah.griffiths@cyfoethnaturiolcyrmu.gov.uk Customer Bidder                                                                    | emove E-m           | ail                   |        |
| Add E-mail Next                                                                                                    |                     |                       |        |
| Return to Company                                                                                                    |                     |                       |        |
| 4.12 When all users have been added, click on <b>Next</b>                                                                      |                     |                       |        |

![](_page_12_Picture_0.jpeg)

| Syfoeth Naturiol Cymru<br>Natural Resources Willes | Tenders                                                                      | Help                 | Account                          | Logout |
|----------------------------------------------------|------------------------------------------------------------------------------|----------------------|----------------------------------|--------|
| Helens Timber                                      | ▶ My Company ▶ Users & Hierarchy ▶ Invite Users                              | Helen Ha<br>Customer | <mark>mer</mark><br>· Administra | itor   |
| Invite new users to y                              | our company                                                                  |                      |                                  |        |
| Step One<br>Add User Details                       | Step Two         Step Three           Send Invitations         Confirmation  |                      |                                  |        |
| Please enter any add                               | litional message you wish to pass onto invitee(s) in the below text box.     |                      |                                  |        |
| Note that the message                              | ge will be sent on your behalf, and will state your name and e-mail address. |                      |                                  |        |
| Invitees                                           |                                                                              |                      |                                  |        |
| sarah.griffiths@cyfoe                              | sthnaturiolcyrmu.gov.uk                                                      |                      |                                  |        |
| Optional Message                                   |                                                                              |                      |                                  |        |
| Enter additional mess                              | age text                                                                     |                      |                                  |        |
|                                                    |                                                                              |                      |                                  | ~      |
| Send Invitations                                   | Previous                                                                     | Invitati             | ons                              |        |

4.12 You can enter some free text in the message text box. Then click on

.

![](_page_13_Picture_0.jpeg)

4.13 An Email is generated and sent to the email address. The Email will contain a link for the new user to complete their registration detail and accept the terms and conditions.

![](_page_13_Picture_2.jpeg)

Dear Sir/Madam,

You have been invited to register on Natural Resources Wales eSales service as part of:

Name: Jane Holloway Organisation: JH Timber Email: jane.holloway8@gmail.com

The sender has added the following message:

Hi Sarah You have been added as a bidder for JH Timber, for NRW auctions Regards JH Timber

\*\*\*end of message\*\*\*

Please <u>click here</u> to complete your registration details to gain access to Natural Resources Wales eSales.

User Guides can be found within the Natural Resources Wales eSales Help section.

If you require assistance, please do not hesitate to contact the Helpdesk.

Best regards,

Natural Resources Wales eSales Helpdesk

Tel: 0845 270 7050

![](_page_14_Picture_0.jpeg)

# 5 Change Password

5.3 Move your cursor to the top right corner of the screen and place cursor over "Account", until the drop down menu appears. Then click on "My Account". This will take you to the following screen .

| Rest Rest Rest Bales Events Customers                                                                                                    | Help Account        | Logout |
|----------------------------------------------------------------------------------------------------|---------------------|--------|
| Natural Resources Wales                                                                                                    | Jane Holloway       |        |
| T > Activity Centre > Account > Liner Findle                                                                                                    | Seler Administrator |        |
| User Account Defails                                                                                                    |                     |        |
| Profile Arthrity                                                                                                    |                     |        |
| The Provide Provide Pr |                     |        |
| jane.holloway@cyfoethnaturiolcymru.gov.uk                                                                                                    |                     |        |
| 8ave                                                                                                    |                     |        |
| Company Details 😜                                                                                                    |                     |        |
| Natural Resources Wales                                                                                                    |                     |        |
|                                                                                                    |                     |        |
| Acsign Holes                                                                                                    |                     |        |
| Accigned Role 🧐<br>Beiler Administrator                                                                                                    |                     |        |
|                                                                                                    |                     |        |
| User Details                                                                                                    |                     |        |
| Title amount                                                                                                    |                     |        |
| Maa                                                                                                    |                     |        |
| First Name                                                                                                    |                     |        |
|                                                                                                    |                     |        |
| Lact Name access                                                                                                    |                     |        |
|                                                                                                    |                     |        |
| Email/Username.com                                                                                                    |                     |        |
|                                                                                                    |                     |        |
| Confirm Email/Usemame (2000)                                                                                                    |                     |        |
|                                                                                                    |                     |        |
| Password (2000)                                                                                                    |                     |        |
|                                                                                                    |                     |        |
| Confirm Pacsword (                                                                                                    |                     |        |
|                                                                                                    |                     |        |
| Position                                                                                                    |                     |        |
| Auto nazvator                                                                                                    |                     |        |
| Telephone and the second                                                                                                    |                     |        |
| 0.50 (05) 2000                                                                                                    |                     |        |
| Mobile                                                                                                    |                     |        |
|                                                                                                    |                     |        |
| Enfer Current Password to Confirm Changes                                                                                                    |                     |        |
|                                                                                                    |                     |        |
|                                                                                                    |                     |        |

\_

![](_page_15_Picture_0.jpeg)

- 5.4 To change your password
- Enter new password in "Password" field.
- Repeat new password in "Confirm Password field.
- > Enter your current password in field "Enter Current Password to Confirm Changes"

![](_page_15_Picture_5.jpeg)

5.6 For security, you will be automatically logged out of the system and can log in again with your new password.

## 6 Forgotten Password

6.3 If you have forgotten your password, you can use the option on the Log In/ Register page.

|                                                   | Register / Log In                                                      |
|---------------------------------------------------|------------------------------------------------------------------------|
| Cyfoeth Naturiol Cymru<br>Natural Resources Wales |                                                                        |
|                                                   | If you are new to Natural Resources Wales ESales, you need to register |
|                                                   | to be able to bid on timber sales                                      |
| ogin using your username and password             | Distance of the Distance                                               |
|                                                   | Register as a Business                                                 |
| Username                                          | Forgotten Password                                                     |
|                                                   | Forgotten Password?                                                    |
| Password                                          |                                                                        |
|                                                   | J                                                                      |
| Login                                             |                                                                        |

![](_page_16_Picture_0.jpeg)

### 6.4 Click on the link Forgotten Password?

| you have f<br>provided at i | forgotten your password, please enter your username (your username is the email address you<br>registration) and we will email you a link to follow to choose another password. |
|-----------------------------|----------------------------------------------------------------------------------------------------|
|                             | Username                                                                                                    |
|                             | olloway@cyfoethnaturiolcymru.gov.uk ×                                                                                                    |
|                             | mg 8cmpp                                                                                                    |
|                             | Can't read the image? Click it to get a new one.                                                                                                    |

![](_page_17_Picture_0.jpeg)

Tue 29/11/2016 11:35 noreply@naturalresourceswales.com Natural Resources Wales eSales Forgotten Password Holloway, Jane 🕦 Click here to download pictures. To help protect your privacy, Outlook prevented automatic download of some pictures in this message.

|  | Dear Jane Holloway,                                                                                |  |
|--|----------------------------------------------------------------------------------------------------|--|
|  | Please follow the link below to reset your password:<br><u>Click here to reset your password</u> . |  |
|  | Best regards,                                                                                      |  |
|  | Natural Resources Wales eSales Helpdesk                                                            |  |
|  | Tel: 0845 270 7050                                                                                 |  |
|  | Email: helpdesk@delta-esourcing.com                                                                |  |
|  | Web: https://naturalresourceswales.delta-esourcing.com/delta/mainmenu.html/                        |  |
|  | Hours: 8.30am to 5.30pm Monday to Friday                                                           |  |

6.7 The email will contain a link, when you click on it, the following page will open where you can reset your password.

To

| Naturio<br>Cymru<br>Natural<br>Resource<br>Wales                                                        | !S                                                                                                    |
|----------------------------------------------------------------------------------------------------|----------------------------------------------------------------------------------------------------|
| Cyfoe<br>Natur                                                                                          | eth Naturiol Cymru<br>al Resources Wales                                                                                                    |
| Reset Pas                                                                                               | sword                                                                                                    |
| If you have forg<br>provided at reg                                                                     | otten your password, please enter your username (your username is the email address you stration) and we will email you a link to follow to choose another password.                                                                                                    |
|                                                                                                    | Username                                                                                                    |
|                                                                                                    | iana hallaway@aufaathnaturialaymru gay uk                                                                                                    |
|                                                                                                    | jane.noioway@cyloetiinatunoicymiu.gov.uk                                                                                                    |
| If you have any<br>or contact us to                                                                     | further problems, please call the Natural Resources Wales eSales Support Team on 0845 270 7050 submit your query.                                                                                                    |
| If you have any<br>or contact us to<br>Please enter a                                                   | further problems, please call the Natural Resources Wales eSales Support Team on <b>0845 270 7050</b><br>submit your query.<br>new password for your Natural Resources Wales eSales Account.                                                                                         |
| If you have any<br>or contact us to<br>Please enter a<br>Your password                                  | further problems, please call the Natural Resources Wales eSales Support Team on <b>0845 270 7050</b><br>submit your query.<br>new password for your Natural Resources Wales eSales Account.<br>must be at least 8 characters and should contain a mix of different character types. |
| If you have any<br>or contact us to<br>Please enter a<br>Your password<br>New Password                  | further problems, please call the Natural Resources Wales eSales Support Team on <b>0845 270 7050</b><br>submit your query.<br>new password for your Natural Resources Wales eSales Account.<br>must be at least 8 characters and should contain a mix of different character types. |
| If you have any<br>or contact us to<br>Please enter a<br>Your password<br>New Password<br>Confirm Passw | further problems, please call the Natural Resources Wales eSales Support Team on <b>0845 270 7050</b><br>submit your query.<br>new password for your Natural Resources Wales eSales Account.<br>must be at least 8 characters and should contain a mix of different character types. |

# 6.8 Enter your new password, and confirm new password, then click on Reset Password

| Cyfoeth Naturiol Cymru<br>Natural Resources Wales            | 😭 eSales                 | LoginRegister |
|--------------------------------------------------------------|--------------------------|---------------|
| Password Reset<br>Your password has been successfully reset. |                          |               |
| Login                                                        |                          |               |
| terms & conditions privacy & cookis policy site secur        | thy @ 2016 BiP Solutions |               |

![](_page_19_Picture_0.jpeg)

## 7 Entering a Bid against a Sale Event

7.3 When a new sale event is published, an Email notification will be sent to all users invited to the sale event by NRW, you will receive this email for a general auction

![](_page_19_Picture_3.jpeg)

## Dear Helens Timber

You have been invited to the following sales event: Test 1 1 December 2016, which is now open for responses. Please log into the site and use the following access code: M446B4NGN5 to view the opportunity if the Sales Event is not in your invite list.

Best regards,

Natural Resources Wales eSales Helpdesk

Tel: 0845 270 7050 Email: <u>helpdesk@delta-esourcing.com</u> Web: <u>https://naturalresourceswales.delta-esourcing.com/delta/mainmenu.html/</u>

Hours: 8.30am to 5.30pm Monday to Friday

- 7.4 The email will contain a unique access code for the sale event. This code can be used to quickly go to the sale event when you have logged into the country ESales service.
- 7.5 This email will be received if the tender is a Direct Award or restricted sale

![](_page_20_Picture_0.jpeg)

![](_page_20_Picture_1.jpeg)

FAO: Jane Holloway,

You have been invited to respond to an opportunity on Natural Resources Wales eSourcing by:

Name: Eira Walters Organisation: Natural Resources Wales **Opportunity Name: Wales timber test** 

As a registered user you can access the opportunity now.

Once logged in to Natural Resources Wales eSourcing, you can view the opportunity through Response Manager on the dashboard.

In order to view the opportunity, please log into the Natural Resources Wales eSourcing website using the email address that you were invited with. If you cannot view this opportunity within the Response Manager, please contact the Natural Resources Wales Helpdesk in the first instance. Contact details for the Helpdesk are available below.

Best regards,

Natural Resources Wales eSales Helpdesk

Tel: 0845 270 7050 Email: helpdesk@delta-esourcing.com Web: https://naturalresourceswales.delta-esourcing.com/delta/mainmenu.html/

7.6 The email will contain a link to access the eSales opportunity

![](_page_21_Picture_0.jpeg)

| REMARTINE     Sales Events Customers                                                                                                    | Help Account Logaut                                                                                                    |
|----------------------------------------------------------------------------------------------------|----------------------------------------------------------------------------------------------------|
| Natural Resources Wales                                                                                                    | Jane Holloway<br>Seller Administrator                                                                                                    |
| Welcome to Natural Resources Wales eSales                                                                                                    |                                                                                                    |
| Use the modules below to manage your eSales and Customers. Should you require an                                                                      | y assistance, please refer to the User Guides.                                                                                                    |
| Sales Event Manager                                                                                                    | Customer Manager                                                                                                    |
| Use Sales Event Manager to manage a range of events<br>Sales Event Manager                                                                            | Use Customer Manager to search, view and manage customers.<br>You can also create customer lists which will allow you to group and<br>manage customers together.<br><u>Customer List</u> (Customer Search) |
| Activity Log                                                                                                    |                                                                                                    |
| The activity log displays all actions performed within your account<br>and may include actions made by other members of your company.<br>Activity Log |                                                                                                    |

7.7 From Natural Resources Wales homepage, log into the site and then from the Activity Centre, click on link under Timber Sales Tenders to <u>View Event Invitations and Bids</u>.

|                                                                                    | - Hersdella                                                                                                    |                                                                                                    |                                                                            |                                                    |                              | He                                                | p Account                 | Logo      |
|------------------------------------------------------------------------------------|----------------------------------------------------------------------------------------------------|----------------------------------------------------------------------------------------------------|----------------------------------------------------------------------------|----------------------------------------------------|------------------------------|---------------------------------------------------|---------------------------|-----------|
| Activity Cen                                                                       | er<br>tre P <mark>icture Manager</mark>                                                                                      |                                                                                                    |                                                                            |                                                    |                              | Helen<br>Custo                                    | Harner<br>mer Administrat | tor       |
| Response Manag                                                                     | let                                                                                                    |                                                                                                    |                                                                            |                                                    |                              |                                                   |                           |           |
| Respond                                                                            |                                                                                                    |                                                                                                    |                                                                            |                                                    |                              |                                                   |                           |           |
| You may have re<br>Please note the<br>sent to. If you ha<br>when contacting        | aceived this directly from the<br>helpdesk CAN'T provide you<br>rve an access code that does<br>the helpdesk and we will loo | seller or from an adve<br>with an access code<br>in't work or have been<br>k into the issue to ass | rtised sales eve<br>If you have bee<br>directed to eSa<br>ist where possib | nt.<br>n invited you ML<br>les and no acce<br>ile. | JST log in wi<br>ss code was | In the same email addr<br>provided, then please p | ess the invite wa         | as<br>ils |
| Access Code                                                                        | S                                                                                                    | ubmit                                                                                              |                                                                            |                                                    |                              |                                                   |                           |           |
| Access Code                                                                        | S                                                                                                    | ubenit                                                                                             |                                                                            |                                                    |                              |                                                   |                           |           |
| Access Code<br>Responses<br>The table below                                        | shows your responses. Click                                                                                                  | uternit                                                                                            | ponse to work o                                                            | n it, ensuring yo                                  | u have subm                  | itled it prior to the dead                        | ine.                      |           |
| Access Code<br>Responses<br>The table below<br>Opportunity #                       | shows your responses. Click<br>Opportunity Type ¢                                                                            | on the name of a res<br>Submitted \$                                                               | ponse to work o<br>Submitted<br>Date o                                     | n it, ensuring yo<br>DPS <b>\$</b> 😯               | u have subm<br>Status        | itled it prior to the dead<br>Closing Date ‡      | ine.<br>Owner ‡           |           |
| Access Code<br>Responses<br>The table below<br>Opportunity ‡<br>Nothing found to o | shows your responses. Click<br>Opportunity Type ¢<br>display.                                                                | on the name of a res<br>Submitted \$                                                               | ponse to work o<br>Submitted<br>Date ⊕                                     | n it, ensuring yo<br>DPS \$ 🕄                      | u have subm<br>Status        | itled it prior to the dead<br>Closing Date ‡      | line.<br>Owner ¢          |           |

![](_page_22_Picture_0.jpeg)

| Heiner Timber      A doddy Certer            Experiment Rearry         Experiment Rearry               Experiment Rearry            Experiment Rearry               Experiment Rearry                                                                        Experiment Reary                     Experiment Reary <b>Experiment Reary        <b>Experiment Reary        <b>Experiment Reary        <b>Experiment Reary        <b>Experiment Reary    <b>Experiment Reary      <b>Experiment Reary        <b>Experiment Reary     <b>Experiment Reary        <b>Experiment Reary        <b>Experiment Reary  </b></b></b></b></b></b></b></b></b></b></b>                                                                                                    | Constantine and                                                                         | novia                                                                                                    |                                                                                                    | 55                                                                                | ap Account Logis                         |
|----------------------------------------------------------------------------------------------------|-----------------------------------------------------------------------------------------|----------------------------------------------------------------------------------------------------|----------------------------------------------------------------------------------------------------|-----------------------------------------------------------------------------------|------------------------------------------|
| tage One: Overview          Important - Please Read       Important - Please Read       Actually Law       Actually Law </th <th>elens Timber</th> <th>Heinr</th> <th>Homer<br/>omer Administrator</th>                                                                                                    | elens Timber                                                                            | Heinr                                                                                                    | Homer<br>omer Administrator                                                                                                   |                                                                                   |                                          |
| Test       Access Code: M4466EMCRS         Message Centre       Important - Please Read       Opening Date: 01/12/2016 13:10         Stage One: Overview       Stage Twee: Prepare Response       Stage Three: Submit Response       Stage Four: Awarded Lots         In order to respond to this apportunity you should follow our 3 stage process. Download any associated documents from stage 1, review any additional questions the seller may have and upload your own documents in stage 2 and submit your completed response in stage 3.       If you require any technical assistance with the webate, please contact the helpdesk on 0845 270 7050 or email helpdesk@delta-esourcing.com. If you require any technical assistance with the webate, please contact the helpdesk on 0845 270 7050 or email helpdesk@delta-esourcing.com. If you require any technical assistance in preparing your response please contact the seller directly, using the Message Centre button above. If you need assistance in preparing your response please contact the seller directly, using the Message Centre button above. If you need assistance in preparing your response please contact the eSales Account Help section.         Document Title       Document Size       Uptoated Date         Nothing found to display.       Uptoated Date       Nothing Shale (Sign 16)         Sum Symbology NRW (Aug 16)       Sign 16)       Sign 16)         Sign finder Sign 16)       Sign 16)       Sign 16)         Sign found NRW (Aug 16)       Sign 16)       Sign 16)         Sign found NRW (Aug 16)       Sign 16)       Sign 16) <td< th=""><th>age One: Overview</th><th></th><th></th><th></th><th></th></td<>                                                                                                    | age One: Overview                                                                       |                                                                                                    |                                                                                                    |                                                                                   |                                          |
| Instrumentation       Important - Please Read         Stage Centre       Important - Please Read         Stage One: Overview       Stage Twe: Prepare Response       Stage Three: Submit Response       Stage Four: Awarded Lots         In order to respond to this opportunity you should follow our 3 stage process. Download any associated documents from stage 1, review any additional questions the seller may have and upload your rem documents in stage 2 and submit your completed response in stage 1.       I vou require any technical assistance with the website, please contact the helpdesk on 0845 270 7050 or email helpdesk@delta esourcing com. If you require any charfication on the questions or documents that are part of this sales Event please contact the seller directly, using the Message Centre button above. If you need assistance in preparing your response please consult the eSales Account Help section.         Document 1000       Document Size       Uploaded Date         Noting found to display.       Stage 1000000000000000000000000000000000000                                                                                                    | Tost                                                                                    |                                                                                                    | Salar Lower Strength                                                                                                    |                                                                                   | Activity Log                             |
| Message Contro       Important - Please Read       Status Open         Openning Date: 01/12/2016 13:10       Closing Date: 01/12/2016 14:00         Stage One: Overview       Stage Twe:: Prepers Response       Stage Three: Submit Response       Stage Four: Awarded Lota         In order to respond to this opportunity you should follow our 3 stage process. Download any associated documents from stage 1, review any additional questions the seller may have and upload your own documents in stage 2 and submit your completed response in stage 3.         If you require any technical assistance with the website, please contact the helpdesk on 0845 270 7050 or email helpdesk@delta-esourcing.com. If you require any clarification on the questions or documents find are part of this sales Event please contact the seller directly, using the Message Centre button above. If you need assistance in preparing your response please consult the eSales Account Help section.         Document 1000       Document Size       Upleaded Date         Noting found to display.       Symbology NRW (Aug 16) (Saccuments) (Aug 16) (Saccument Sign 10) (Aug 16) (Saccument NRW (Aug 16) (Saccument Sign 10) (Aug 16) (Saccument NRW (Aug 16) (Saccument NRW (Aug 16) (Sacument NRW (Aug 16) (Saccument NRW (Aug 16) (Saccument                                                                                                    | E rest                                                                                  |                                                                                                    | Access Code: M446                                                                                                    | B4NON5                                                                            |                                          |
| Message Centre       Important - Please Reed       Opening Date: 01/12/2016 13:10         Stage One: Overview       Stage Two: Prepare Response       Stage Three: Submit: Response       Stage Four: Awarded Lots         In order to respond to this opportunity you should follow our 3 stage process. Download any associated documents from stage 1, review any additional questions the seller may have and upload your own documents in stage 2 and submit your completed response in stage 3.       If you require any technical assistance with the webste, please contact the helpdeak on 0845 270 7050 or email helpdeak@delta-esourcing.com. If you require any technical assistance in preparing your response please consult the eSales Account Help section.         Document Title       Document Size       Uploaded Date         Nothing found to display.       Stage Threw (Aug 16)       Stage Threw (Aug 16)         Symbology NRW (Aug 16)       Symbology NRW (Aug 16)       Stage 16)         Weight Information NRW (Aug 16)       Stage 16)       Stage 16)         Stage Information NRW (Aug 16)       Stage 16)       Stage 16)                                                                                                    |                                                                                         |                                                                                                    | Status Open                                                                                                    |                                                                                   |                                          |
| Stage One: Overview       Stage Two: Prepare Response       Stage Three: Submit Response       Stage Four: Awarded Lots         In order to respond to this opportunity you should follow our 3 stage process. Download any associated documents from stage 1, review any additional questions the seller may have and upload your new documents in stage 2 and submit your completed response in stage 3.         If you require any technical assistance with the webote, please contact the helpdeak on 0845 270 7060 or email helpdesk@delta-esourcing.com. If you require any technical assistance with the webote, please contact the helpdeak on 0845 270 7060 or email helpdesk@delta-esourcing.com. If you require any technical assistance in preparing your response please consult the eSales Account Help section.         Document Title       Document Size       Upleaded Date         Nothing found to display       Stage Three Sales Sevent Documentation       Stage 10 (Aug 16)         Norwaldions NRW (Aug 16)       Stage 10 (Aug 16)       Stage 10 (Aug 16)         Stage NRW (Aug 16)       Stage 10 (Aug 16)       Stage 10 (Aug 16)         Stage NRW (Aug 16)       Stage 10 (Aug 16)       Stage 10 (Aug 16)         Stage NRW (Aug 16)       Stage 10 (Aug 16)       Stage 10 (Aug 16)         Stage NRW (Aug 16)       Stage 10 (Aug 16)       Stage 10 (Aug 16)         Stage NRW (Aug 16)       Stage 10 (Aug 16)       Stage 10 (Aug 16)         Stage NRW (Aug 16)       Stage 10 (Aug 16)       Stage 10 (Aug 16)         Stage NRW                                                                                                    | Message Centre                                                                          | Important - Please Read                                                                                                   | Opening Date: 01/12                                                                                                    | 2/2016 13:10                                                                      |                                          |
| Stage One: Overview       Stage Twe:: Prepare Response       Stage Three: Submit Response       Stage Four: Awarded Lots         In order to respond to this opportunity you should follow our 3 stage process. Download any associated documents from stage 1, review any additional questions the seller may have and upload your own documents in stage 2 and submit your completed response in stage 3.       If you require any technical assistance with the website, please contact the helpdesk on 0845 270 7050 or email helpdesk@delta-esourcing.com. If you require any technical assistance with the website, please contact the helpdesk on 0845 270 7050 or email helpdesk@delta-esourcing.com. If you require any clarification on the questions or documents that are part of this sales Event please contact the seller directly, using the Message Centre button above. If you need assistance in preparing your response please consult the eSales Account Help section.         Document Title       Document Size       Uploaded Date         Nothing found to display.       Stage Title (Aug 16)       Stage Title (Aug 16)         Stage State Sevent Documentation       Stage Title (Aug 16)       Stage Title (Aug 16)         AccOP NRW (Aug 16)       Stage Title (Aug 16)       Stage Title (Aug 16)         State Sevent Documentation       Stage Title (Aug 16)       State TITLE (Aug 16)         State Influe NRW (Aug 16)       State TITLE (Aug 16)       State TITLE (Aug 16)         State Influe NRW (Aug 16)       State TITLE (Aug 16)       State TITLE (Aug 16)                                                                                                    |                                                                                         |                                                                                                    | Closing Date: 01/12                                                                                                    | /2016 14:00                                                                       |                                          |
| Stage One: Overview       Stage Two: Prepare Remponent       Stage Three: Submit Response       Stage Four: Awarded Lota         In order to respond to this opportunity you should follow our 3 stage process. Download any associated documents from stage 1, review any additional quasitions the seller may have and upload your own documents in stage 2 and submit your completed response in stage 3.       If you require any technical assistance with the website, please contact the helpdesk on 0845 270 7050 or email helpdesk@delta-esourcing.com. If you require any clanification on the questions or documents that are part of this sales Event please contact the seller directly, using the Message Centre button above. If you need assistance in preparing your response please consult the Sales Account Help section.         Document Title       Document Size       Uploaded Date         Nothing found to display.       Symbology NRW (Aug 16)       Symbology NRW (Aug 16)         Symbology NRW (Aug 16)       Symbology NRW (Aug 16)       Symbology NRW (Aug 16)         AccOP NRW (Aug 16)       Set TERMS AND CONDITIONS - NRW (Aug 16)       Set TERMS AND CONDITIONS - NRW (Aug 16)                                                                                                    |                                                                                         |                                                                                                    |                                                                                                    |                                                                                   |                                          |
| In order to respond to this opportunity you should follow our 3 stage process. Download any associated documents from stage 1, review any additional questions the seller may have and upload your new documents in stage 2 and submit your completed response in stage 3.  If you require any technical assistance with the website, please contact the helpdesk on 0845 270 7050 or email helpdesk@deta-esourcing.com. If you require any clarification on the questions or documents that are part of this sales Event please contact the seller directly, using the Message Centre button above. If you need assistance in preparing your response please consult the eSales Account Help section.  Document Title  Document Size  Document Size | Stage One: Overview                                                                     | Stage Two: Prepare Response                                                                                               | Stage Three: Submit Response                                                                                                  | Stage Foor: Awarded Lots                                                          |                                          |
| Document Title         Document Size         Upboaded Date           Wolking found to display         Image: Comparison of Comparison of                                                                           | If you require any technic<br>require any clarification of<br>above. If you need assist | at assistance with the website, please<br>in the questions or documents that are<br>ance in preparing your response plea- | e contact the helpdesk on 0845 270 70<br>e part of this sales Event please contact<br>ase consult the eSales Account Help set | 50 or email helpdeskgdelta-esou<br>1 the seller directly, using the Mes<br>ction. | rcing.com. If you<br>ssage Centre button |
| Nothing found to display.<br>andard Sales Event Documentation<br>knewlations NRW (Aog 15)<br>soccurty NRW (Aog 15)<br>soccurty NRW (Aog 16)<br>ACGP NRW (Aog 16)<br>ACGP NRW (Aog 16)<br>soccurts NRW (Aog 16)<br>ser TERMS AND CONDITIONS - NRW (Aog 16)                                                                                                    | Document Title                                                                          | Documer                                                                                                    | nt Size                                                                                                    | Uploaded Date                                                                     |                                          |
| tandard Sales Event Documentation Unreviations NRW (Aug 15) osscurity NRW (Aug 18) W Symbology NRW (Aug 18) obitur Symbology NRW (Aug 16) HCORP NRW (Aug 16) Sodia Info NRW (Aug 16) seinformation NRW (Aug 16) SER TERMS AND CONDITIONS - NRW (Aug 16)                                                                                                    | Nothing found to display                                                                |                                                                                                    |                                                                                                    |                                                                                   |                                          |
| sbrevistions NRW (Aug 15)<br>osecurity NRW (Aug 16)<br>M Symbology NRW (Aug 16)<br>HCORP NRW (Aug 16)<br>Sada Info NRW (Aug 16)<br>seats Info NRW (Aug 16)<br>SER TERMS AND CONDITIONS - NRW (Aug 16)                                                                                                    | andard Sales Event Do                                                                   | cumentation                                                                                                    |                                                                                                    |                                                                                   |                                          |
| osecurity NRW (Aug 16)<br>M Symbology NRW (Aug 16)<br>HCOP NRW (Aug 16)<br>Sada Info NRW (Aug 16)<br>se information NRW (Aug 16)<br>SER TERMS AND CONDITIONS - NRW (Aug 16)                                                                                                    | sbreviations NRW (Aug 15)                                                               |                                                                                                    |                                                                                                    |                                                                                   |                                          |
| V Symbology NRW (Aug 16)<br>Abur Symbology NBW (Aug 16)<br>CCP NRW (Aug 16)<br>addi Info NRW (Aug 16)<br>de information NRW (Aug 16)<br>SER TERMS AND CONDITIONS - NRW (Aug 16)                                                                                                    | osocurity NRW (Aug 16)                                                                  |                                                                                                    |                                                                                                    |                                                                                   |                                          |
| HCGP NRW (Aug 16)<br>sade Info NRW (Aug 16)<br>de information NRW (Aug 16)<br>SER TERMS AND CONDITIONS - NRW (Aug 16)                                                                                                    | N Symbology NHW (Aug 1<br>Inst Sombolism NBW (Aug                                       | 6 16)                                                                                                    |                                                                                                    |                                                                                   |                                          |
| ads Info NRW (Aug 16)<br>le information NRW (Aug 16)<br>IER TERMS AND CONDITIONS - NRW (Aug 16)                                                                                                    | services property carries were                                                          | <b>建</b>                                                                                                    |                                                                                                    |                                                                                   |                                          |
| le information NRW (Aug 16)<br>SER TERMS AND CONDITIONS - NRW (Aug 16)                                                                                                    | TLUT NRW (Aug 16)                                                                       |                                                                                                    |                                                                                                    |                                                                                   |                                          |
| SER TERMS AND CONDITIONS - NEW (Aug 16)                                                                                                    | sada Info NRW (Aug 16)                                                                  |                                                                                                    |                                                                                                    |                                                                                   |                                          |
|                                                                                                    | sade Info NRW (Aug 16)<br>se information NRW (Aug                                       | 16)                                                                                                    |                                                                                                    |                                                                                   |                                          |

## 7.8 There are 3 sections on this page:

| 1. | Access Code | If you have received an Email informing you that the sale is open. You can use the unique access code in the email. Enter it in the field provided and click on Submit to go directly to the sale event. |
|----|-------------|----------------------------------------------------------------------------------------------------|
| 2. | Invites     | You will see a list of new sales in this section which the Country have invited you to participate and bid.<br>Click on to see event and lot details.                                                    |
| 3. | Responses   | This section will show details of all Events which you have viewed or have bid against. Click on <b>Event Name</b> to access the Event.                                                                  |
|    |             | If your Company has many users, when one user has viewed the event details, the event will appear in this section for other users.                                                                       |
|    |             | After the event is closed and Seller has completed Winner Selection, you will be able to see details of awarded contracts against a sale event.                                                          |

![](_page_23_Picture_0.jpeg)

| Invites                         |              |                          |                    |             |                  |                |
|---------------------------------|--------------|--------------------------|--------------------|-------------|------------------|----------------|
| You have been invited to respo  | nd to the op | portunities below. Click | View" to continue. |             |                  |                |
| Name                            | Status       | Opening Date             | Closing Bate       | Access Code | Opportunity Type |                |
| l'ender 1 Jan 2017<br>Buyer Org | Ореп         | 26/11/2016 21:20         | 01/01/2017 12:30   | 8Q63MN463G  | Sales Event      | View           |
|                                 |              |                          |                    |             |                  | One item found |

7.9 Click on

View for the event want to see or bid against.

| Activity Centre  Response Manager  Response  Response  R |                                                                                                    | Customer Administrator |
|----------------------------------------------------------------------------------------------------|----------------------------------------------------------------------------------------------------|------------------------|
| View Response                                                                                                    |                                                                                                    |                        |
| Scotland Tender 1 Jan 2017                                                                                                    | Sales Event Information<br>Access Code: 8Q63MN463G<br>Status: Open<br>Opening Date: 26/11/2016 21:20<br>Closing Date: 01/01/2017 12:30 |                        |
| This page details the opportunity name, status and time limits for response.<br>To proceed with this opportunity please use the following functions:<br>Accept: To view the details of the opportunity and complete your response<br>Decline (invited customers only): You will be removed from this opportunity<br>Cancel: to return to the Response Manager page                                                                                                    |                                                                                                    |                        |
| Accept Opportunity                                                                                                    |                                                                                                    |                        |
| Accept Decline Cancel                                                                                                    |                                                                                                    |                        |
| 7.10 To proceed to see the event and lot de                                                                                                    | etails, click on Accept                                                                                                    |                        |

7.11 You will then be presented with the three stage response process.

![](_page_24_Picture_0.jpeg)

|                                                                                                    | nders                                                                                                    |                                                                                                    |                                                                                                    |                                                                                                    | Help                                      | Account                                     | Logou               |
|----------------------------------------------------------------------------------------------------|----------------------------------------------------------------------------------------------------|----------------------------------------------------------------------------------------------------|----------------------------------------------------------------------------------------------------|----------------------------------------------------------------------------------------------------|-------------------------------------------|---------------------------------------------|---------------------|
| Helens Timber                                                                                                    | tesponse Manager 👂 View Rasponse Sta                                                                                                    | ntus ( <mark>Slage O</mark> t                                                                               | ne. Overlane                                                                                                    |                                                                                                    | Helen Ha<br>Customer                      | rmer<br>Administr                           | stor                |
| Stage One: Overview                                                                                                    |                                                                                                    |                                                                                                    |                                                                                                    |                                                                                                    |                                           |                                             |                     |
| -                                                                                                    |                                                                                                    |                                                                                                    | Sales Event Informati                                                                                                    | 08                                                                                                    |                                           | Act                                         | wity Log            |
| Message Centre Important - Please Read                                                                                                    |                                                                                                    |                                                                                                    | Access Code: M446B4NGN5<br>Status Open<br>Opening Date: 01/12/2016 13:10<br>Closing Date: 01/12/2016 14:00                           |                                                                                                    |                                           |                                             |                     |
| Steer One Ownites                                                                                                    |                                                                                                    | Stage Thre                                                                                                  | w Kuhmit Response                                                                                                    | Stage Four Awarded                                                                                                    | Lats                                      |                                             |                     |
| In order to respond to the                                                                                                    | stage i wo: Prepare Response                                                                                                    | dage process                                                                                                | Download any associate                                                                                                    | d documents from stage                                                                                                    | 1. review ar                              | nv addition                                 | d.                  |
| In order to respond to the<br>questions the seller may<br>If you require any technic<br>require any clarification o<br>above. If you need assist<br>Document Title                                                          | stage two: Prepare Response<br>opportunity you should follow our 3 a<br>have and upload your own documents<br>al assistance with the website, please<br>in the questions or documents that are<br>ance in preparing your response pleas<br>Document                   | stage process.<br>a in stage 2 and<br>contact the he<br>part of this sa<br>se consult the<br>st Size        | Download any associate<br>d submit your completed<br>alpdesk on 0845 270 706<br>les Event please contact<br>eSales Account Help ser  | d documents from stage<br>response in stage 3.<br>0 or email helpdesk@del<br>the seller directly, using ton.<br>Uploaded Date       | 1, review ar<br>ta-esourcin<br>the Messag | ny addition<br>g.com. If ye<br>e Contre b   | ali<br>su<br>uttorn |
| In order to respond to this<br>questions the seller may<br>If you require any technic<br>require any clarification o<br>above. If you need assist<br>Document Title<br>Nothing found to display.                            | stage two: erepare idesponse<br>a opportunity you should follow our 3 s<br>have and upload your own documents<br>al assistance with the website, please<br>in the questions or documents that are<br>ance in preparing your response please<br>Document               | stage process.<br>a in stage 2 and<br>a contact the he<br>part of this sa<br>se consult the r<br>at Size    | Download any associate<br>d submit your completed<br>elpdesk on 0845 270 705<br>firs Event please contact<br>eSales Account Help set | d documents from stage<br>response in stage 3.<br>0 or email helpdesk@del<br>the seller directly, using t<br>tion.<br>Uploaded Date | 1, review ar<br>ta-esourcin<br>the Messag | ny addition:<br>g.com. If yr<br>re Contre b | al<br>ou<br>utton   |
| In order to respond to this<br>questions the seller may<br>if you require any technic<br>require any clarification o<br>above. If you need assist<br>Document Title<br>Nothing found to display.<br>Standard Sales Event Do | stage two: Prepare Response<br>a opportunity you should follow our 3 s<br>have and upload your own documents<br>al assistance with the website, please<br>in the questions or documents that are<br>ance in preparing your response please<br>Document<br>cumentation | stage process.<br>a in stage 2 and<br>a contact the he<br>is part of this sa<br>se consult the o<br>at Size | Download any associate<br>d submit your completed<br>elpdesk on 0845 270 705<br>les Event please contact<br>eSales Account Help set  | d documents from stage<br>response in stage 3.<br>0 or email helpdesk@del<br>the seller directly, using t<br>tion.<br>Uploaded Date | 1, review ar<br>ta-esourcin<br>the Messag | ny addition.<br>g.com. If y<br>re Centre b  | al<br>ou<br>utton   |

### **Stage One: Overview**

7.12 This tab will show all documents which the Seller has added which are pertinent to the Sale Event. When you have viewed these documents, click on Continue to Stage Two

![](_page_25_Picture_0.jpeg)

|                                                                                                    |                                                                                                    |                                                          |                                                                             | map exclosit Li        | ngo      |
|----------------------------------------------------------------------------------------------------|----------------------------------------------------------------------------------------------------|----------------------------------------------------------|-----------------------------------------------------------------------------|------------------------|----------|
| elens Timber                                                                                                    | atagar () Response () Electrica Me                                                                                                    | A Treams                                                 |                                                                             | Customer Administrator | <u>.</u> |
| age Two: View Response                                                                                                    |                                                                                                    |                                                          |                                                                             |                        |          |
|                                                                                                    |                                                                                                    | Rates Event Informat                                     | IDE                                                                         | Activity               | Lig      |
| Test                                                                                                    |                                                                                                    | Access Code: M44                                         | iB4NGN5                                                                     |                        |          |
|                                                                                                    | The second second second second second second second second second second second second second second second se                                                                            | Status Open                                              | 1000000000                                                                  |                        |          |
| message contre                                                                                                    | ant Prime Road                                                                                                    | Closing Date: 01/12                                      | 22016 14:00                                                                 |                        |          |
|                                                                                                    |                                                                                                    |                                                          |                                                                             |                        |          |
| Stage One: Overview Stage                                                                                                    | Two: View Response Stage Th                                                                                                    | we: Withdraw Response                                    | Stage Four: Awarded                                                         | Loris                  |          |
|                                                                                                    |                                                                                                    |                                                          |                                                                             |                        |          |
| The response has been subm                                                                                                    | itted. To amend your response you w                                                                                                    | nll require to Withdraw your i                           | esponse and update.                                                         |                        |          |
| Note: You MUST resubmit yo                                                                                                    | ur updated response prior to closing                                                                                                    | date and time for it to be con                           | sidered.                                                                    |                        |          |
|                                                                                                    |                                                                                                    |                                                          |                                                                             |                        |          |
| Edd Mare                                                                                                    | All responses to questions bein                                                                                                    | g asked by the awarding aut                              | hority have been listed belo                                                | TW                     |          |
| in the second second se |                                                                                                    |                                                          |                                                                             |                        |          |
| LOB                                                                                                    | 1. Lots                                                                                                    |                                                          |                                                                             |                        |          |
| Proceed to Stage 3                                                                                                    | volume limit                                                                                                    |                                                          |                                                                             |                        |          |
|                                                                                                    | Volume Limit                                                                                                    |                                                          |                                                                             |                        |          |
|                                                                                                    |                                                                                                    |                                                          |                                                                             |                        |          |
|                                                                                                    | Characters Remain                                                                                                    |                                                          |                                                                             |                        |          |
|                                                                                                    | States                                                                                                    |                                                          |                                                                             |                        |          |
|                                                                                                    | 1.1 kors                                                                                                    |                                                          |                                                                             |                        |          |
|                                                                                                    | Lot Question                                                                                                    |                                                          |                                                                             |                        |          |
|                                                                                                    | 1.22                                                                                                    |                                                          | 1220                                                                        |                        |          |
|                                                                                                    | Management                                                                                                    |                                                          | Pricing                                                                     |                        |          |
|                                                                                                    | Contract Start D                                                                                                    | ate: 02/12/2016                                          | Quantity: 10                                                                | 5                      |          |
|                                                                                                    | Contract End Da                                                                                                    | nte: 03/12/2016                                          | Bid by: Unit Price                                                          |                        |          |
|                                                                                                    | Turbaical                                                                                                    |                                                          |                                                                             |                        |          |
|                                                                                                    | 1                                                                                                    |                                                          |                                                                             |                        |          |
|                                                                                                    | Product: Niche M                                                                                                    | Aarket Conifer                                           | Min Top Diameter (cm):                                                      | -60                    |          |
|                                                                                                    | Product: Niche N<br>Point Of Sale: R<br>Species Summa                                                                                                    | Harket Conifer<br>oadside<br>mit iss                     | Min Top Diameter (cm):<br>Length Specified (m): 4<br>Contract No : 03000555 | 9<br>000               |          |
|                                                                                                    | Product: Niche I<br>Point Of Sale: R<br>Species Summa<br>Stand Mean DB                                                                                                    | darket Conifer<br>oadside<br>ry: ss<br>f(cm):20          | Min Top Diameter (cm):<br>Length Specified (m): 4<br>Contract No.: 03000655 | 60<br>9<br>000         |          |
|                                                                                                    | Product: Niche /<br>Point Of Safe: R<br>Species Summa<br>Stand Mean OBI                                                                                                    | darket Conflar<br>sadside<br>ny: ss<br>t((cm):20         | Min Top Diameter (cm):<br>Length Specified (m): 4<br>Contract No.: 03000655 | 60<br>19<br>000        |          |
|                                                                                                    | Product: Niche /<br>Point Of Sale: R<br>Species Summa<br>Stand Mean DB/<br>Bid Amount<br>E 14.5                                                                                            | darket Conifer<br>sadside<br>ry: ss<br>ti(cm):20         | Min Top Diameter (cm):<br>Length Specified (m): 4<br>Contract No.: 03000655 | 60<br>19<br>000        |          |
|                                                                                                    | Product: Niche I<br>Product: Niche I<br>Point Of Sale: R<br>Species Summa<br>Stand Mean DBI<br>Bid Amount<br>£ 14.5                                                                        | Aarket Confler<br>saddaide<br>ry: ss<br>ff(cm):20        | Min Top Diameter (cm):<br>Length Specified (m): 4<br>Contract No.: 03000655 | 60<br>19<br>000        |          |
|                                                                                                    | Product: Niche I<br>Product: Niche I<br>Species Summa<br>Stand Mean DBI<br>Bid Amount<br>& 14.5<br>Clarifications                                                                          | karket Confler<br>cadaide<br>wy: ss<br>t(cm):20          | Min Top Diamster (cm):<br>Length Specified (m): 4<br>Contract No.: 03000655 | 60<br>19<br>200        |          |
|                                                                                                    | Products Niche /<br>Product State: R<br>Species Summa<br>Stand Mean DB/<br>Bid Amount<br>& 14.5<br>Clarifications                                                                          | Aarket Conflur<br>çaadaide<br>ny: sis<br>li(cmi):20      | Min Top Diamster (cm):<br>Length Specified (m): 4<br>Contract No.: 03000655 | 60<br>19<br>000        |          |
|                                                                                                    | Products Niche 1<br>Point Of Safe: R<br>Species Summa<br>Stand Mean DBI<br>Bid Amount<br>& 14.5<br>Clarifications                                                                          | Aarket Conflur<br>cadaide<br>ny: ss<br>t(cmt):20         | Min Top Diamster (cm):<br>Length Specified (m): 4<br>Contract No.: 03000655 | 60<br>9<br>000         |          |
|                                                                                                    | Products<br>Product Niche /<br>Point Of Safe: R<br>Species Summa<br>Stand Mean DBH<br>Bid Amount<br>E 14.5<br>Clarifications                                                               | Aarkot Conflur<br>sadaide<br>my: ss<br>H(cm):20          | Min Top Diamster (cm):<br>Length Specified (m): 4<br>Contract No.: 03000655 | 60<br>19<br>000        |          |
|                                                                                                    | Products: Nach /<br>Products: Nach /<br>Point Of Sale: R<br>Species Summa<br>Stand Mean DBI<br>Bid Amount<br>E 14.5<br>Clarifications<br>Characters Remain                                 | Aarkat Conflur<br>saadaide<br>H(cm):20                   | Min Top Diamster (cm):<br>Length Specified (m): 4<br>Contract No.: 03000655 | -60<br>19<br>          |          |
|                                                                                                    | Products: Nach /<br>Products: Nach /<br>Point Of Sale: R<br>Species Summa<br>Stand Mean DBI<br>Bid Amount<br>& 14.5<br>Clarifications<br>Characters Remain                                 | Aarkat Conflur<br>saadaide<br>H(cm):20                   | Min Top Diamster (cm):<br>Length Specified (m): 4<br>Contract No.: 03000655 | 60<br>19<br>000        |          |
|                                                                                                    | Products:<br>Products: Nache /<br>Point Of Sale: R<br>Species Summa<br>Stand Mean DBI<br>Bid Amount<br>& 14.5<br>Clarifications<br>Characters Remain<br>Documents                          | Aarket Conflue<br>coadaide<br>wy: sis<br>H(cm):20        | Min Top Diamster (cm):<br>Length Specified (m): 4<br>Contract No.: 03000655 | 60<br>19<br>000        |          |
|                                                                                                    | Products:<br>Products: Nache /<br>Point Of Sale: R<br>Species Summa<br>Stand Mean DB/<br>Bid Amount<br>& 14.5<br>Clarifications<br>Characters Remain<br>Documents<br>The seller has not of | karket Conflur<br>soadaide<br>wy: ss<br>f(cm):20<br>ing: | Min Top Diamster (cm):<br>Length Specified (m): 4<br>Contract No.: 03000655 | 60<br>19<br>000        |          |

#### Stage Two: Prepare Response

- 7.13 This section provides the Lot information and contract attachments to allow the Customer to prepare and submit their response to the tender.
- 7.14 The Lots are presented in two sections: Standing Sales or Felled Sales

![](_page_26_Picture_0.jpeg)

#### 7.15 To prepare a response.

| Volume Limit   | There is a volume limit field on each section (Standing Sales & Felled Sales). If necessary, you can enter a volume limit which the Seller will take into consideration when the event closes and lots are awarded. |
|----------------|----------------------------------------------------------------------------------------------------|
| Bid Amount     | Enter a bid amount against the lot(s) you which to bid for. Unless specified by the Seller, you do not need to bid against each lot in the sale.                                                                    |
| Clarifications | If necessary, you can enter comments in this field which the Seller will take into consideration when the event closes and lots are awarded.                                                                        |

7.14 When you have entered your bids against the lots in the **Standing Sales** section, click on Save and Continue at the bottom of the page.

7.15 A dialogue box will open to confirm the bids you have entered on the page.

![](_page_26_Picture_5.jpeg)

. This will take you to the lots in the Felled Sales section.

7.17 When you have entered your bids against the lots in the Felled Sales section, click on Save and Proceed to Stage 3 at the bottom of the page.

7.18 A dialogue box will open to confirm the bids you have entered on the page.

|                    |                                                        | ^   |                                                       |
|--------------------|--------------------------------------------------------|-----|-------------------------------------------------------|
| Proc               | ceed to Stage 3                                        |     |                                                       |
| Your bi<br>are con | ids are shown below. Please ensure your bids<br>rrect. |     |                                                       |
| Lot: 1 -           | - Bid Amount: £14.50                                   |     |                                                       |
|                    | Save                                                   |     |                                                       |
|                    |                                                        |     |                                                       |
| 7.19               | Click on Save . This will ta                           | ker | you to the tab <b>Stage Three : Submit Response</b> . |

![](_page_27_Picture_0.jpeg)

| • Mathamatikan Te                        | nders                           |                                   | Ĥ                       | elp Account Logou             |
|------------------------------------------|---------------------------------|-----------------------------------|-------------------------|-------------------------------|
| Helens Timber<br>A 🖡 Activity Centre 🕨 A | iospanse Manager 🕨 Response 🕽 💷 | n Thros: Salardt Ricaponae        | Hele<br>Cust            | n Hamor<br>omer Administrator |
| tage Three: Submit Res                   | ponse                           |                                   |                         |                               |
| <b>—</b>                                 |                                 | Sales Court Industrial            | lon                     | Activity Log                  |
| Test                                     |                                 | Access Code: M446                 | 684NGN5                 |                               |
| Message Contre                           | Important - Please Read         | Status Open<br>Opening Date: 0125 | 30046 43 40             |                               |
|                                          |                                 | Closing Date: 01/12               | 22016 14:00             |                               |
| Starse One - Doesdere                    | State Two: Prenare Response     | Stage Three: Submit Response      | Stane Cour Awarded Lots |                               |

Below you will find the status of all sections included in your response. A green tick confirms that all mandatory questions have been completed and the response can be submitted. If any sections have a red cross, more information is required.

To submit your response, click on the 'Submit Response' button. A confirmation box will appear for you to confirm this action.

- 7.20 If all information entered is valid in both sections, this will be indicated with a ✓ against each section.
- 7.21 To submit your bids, click on Submit Response

![](_page_27_Picture_7.jpeg)

Dear Jane Holloway,

Submit Response

You have successfully submitted your response to Wales timber test. The following are the lots where you have submitted a bid: Lot No: 2 - Bid:  $\pm 10.00$ 

Best regards,

Natural Resources Wales eSales Helpdesk

Tel: 0845 270 7050 Email: <u>helpdesk@delta-esourcing.com</u> Web: <u>https://naturalresourceswales.delta-esourcing.com/delta/mainmenu.html/</u>

Hours: 8.30am to 5.30pm Monday to Friday

7.20 Email confirmation of bids submitted will be sent to the Bidder. Where a Company has many Bidders, the email will be copied to all Bidders.

7.22 To edit bids in your response once already submitted, click on the Withdraw Response option in Stage Three.

![](_page_28_Picture_0.jpeg)

7.23 Email confirmation of bids withdrawn will be sent to the Bidder. Where a Company has many Bidders, the email will be copied to all Bidders.

![](_page_28_Picture_2.jpeg)

![](_page_29_Picture_0.jpeg)

#### **NOTE:** Where a Company/Customer has multiple Bidders

A submission of Bids against a Sale Event is for the Company/Customer, not an individual.

All Company/Customer Bidder will view the same bid form.

Any Company/Customer Bidder can submit their bids for a sale event. All Bidders will receive confirmation by Email that Bids on an event have been submitted.

Any Company/Customer Bidder can withdraw their bids for a sale event. All Bidders will receive confirmation by Email that Bids on an event have been withdrawn.

It is the Customer's responsibility to ensure that bids have been submitted by the date/time a sale event closes.

If a bid submission is withdrawn and not Re-Submitted by date/time a sale event closes, no bids will be recorded or can be retrieved against the sale event.

### 8 Activity Log

8.3 After logging into ESales, you will be presented with your user Activity Centre.

![](_page_29_Picture_10.jpeg)

8.4 To see detailed activity log for user's in your Company, click on link to View Company

![](_page_30_Picture_0.jpeg)

### **Activity Log**

| <ul> <li>Editoria</li> </ul> | Tenders                                                   |                                  | Help Account L                                                | ogout                                 |
|------------------------------|-----------------------------------------------------------|----------------------------------|---------------------------------------------------------------|---------------------------------------|
| elens Ti                     | imber<br>Ity Centre » Assourd » <mark>Activity Log</mark> |                                  | Hefen Hamur<br>Customer Administrator                         |                                       |
| stivity Log                  |                                                           |                                  |                                                               |                                       |
| Profilu                      | Activity                                                  |                                  |                                                               |                                       |
| is log displa                | ys all actions performed on this asset and may            | include actions made by other me | mbers of your company.                                        |                                       |
| Filter Ac                    | tivity Log                                                |                                  |                                                               | 100                                   |
| Logged<br>On ¢               | User                                                      | Action                           | Event                                                         | Asset                                 |
| 02/12/2016<br>00:17:27       | hefen hamer@cyfoethnaturiolcymna.gov uk                   | User logged in                   | Login date: Fri Dec 02 08 17-27 GMT<br>2016, IP-46.254.201.36 | Organisation<br>Group                 |
| 01/12/2016<br>14:48:56       | helen hamer@cyfoethnaturiolcymru.gov.uk                   | User logged in                   | Login date: Thu Dec 01 14 48:55 GMT<br>2016; IP:46.254.201.36 | Consortium ,<br>Organisation<br>Group |
| 01/12/2016<br>14.42.14       | helen hamer@cyfoethnaturiolcymru.gov.uk                   | User logged in                   | Login date: Thu Dec 01 14:42:14 GMT<br>2016, IP:46.254.201.36 | Consortium ,<br>Organisation<br>Group |
| 01/12/2016<br>14.28.19       | helen.hamer@cyfoethnaturiolcymru.gov.uk                   | User logged in                   | Login date: Thu Dec 01 14:28:19 GMT<br>2016, IP:46:254:201.36 | Organisation<br>Group                 |
| )1/12/2016<br>14.26.46       | helen hamer@cyfoethnaturiolcymru.gov.uk                   | User logged in                   | Login date: Thu Dec 01 14:25:46 GMT<br>2016, IP 46:254:201.36 | Organisation<br>Group                 |
| 01/12/2016                   | helen hamer@cvfoethnaturiolcvmru.gov.uk                   | User logged in                   | Login date: Thu Dec 01 14 26 28 GMT                           | Organisation                          |

#### 8.5 Details displayed on the log can be filtered using the Filter Activity Log at the top of the page.

This log displays all actions performed on this asset and may include actions made by other members of your company.

| Keyword               |                     |  |
|-----------------------|---------------------|--|
| ◯ All of these        |                     |  |
| Any of these          |                     |  |
| Action                |                     |  |
| Date Range            |                     |  |
| Start Date            | End Date            |  |
| 8                     | 8                   |  |
| Start Time (hh:mm:ss) | End Time (hh:mm:ss) |  |
| 00 - 00 - 00 -        |                     |  |

### Sale Event – Activity Log

![](_page_31_Picture_0.jpeg)

8.6 There is also an Activity Log on each Sale Event.

| elens Timber                                                                                                    | Tespones Manager 🍺 View Response                                                                 | Sinta a <mark>Shipti</mark>                           | te: Overview                                                                                             |                                                        | Holen Ha<br>Customer | mer<br>Administrat | tor    |
|----------------------------------------------------------------------------------------------------|--------------------------------------------------------------------------------------------------|-------------------------------------------------------|----------------------------------------------------------------------------------------------------|--------------------------------------------------------|----------------------|--------------------|--------|
| age One: Overview                                                                                                    |                                                                                                  |                                                       |                                                                                                    |                                                        |                      |                    |        |
| Wales tin<br>Message Contre                                                                                                    | nber test<br>Important - Please Road                                                             |                                                       | Selen Lentt Internet<br>Access Code: PF83<br>Status Closed<br>Opening Date: 01/12<br>Closing Date: 01/12 | une<br>4450V6<br>22016 14:15<br>22016 14:30            |                      | Activ              | Wy Log |
| Stage One: Overview                                                                                                    | Stage Two: View Response                                                                         | Stage Three:                                          | Withdraw Response                                                                                        | Stage Four: Awarded                                    | Lots                 |                    |        |
| In order to respond to the<br>questions the seller may                                                                                                    | s opportunity you should follow our<br>have and upload your own docume                           | 3 stage process.<br>ents in stage 2 an                | Download any associate<br>d submit your completer                                                        | ed documents from stage<br>(response in stage 3        | 1, review ar         | vy additional      |        |
|                                                                                                    | al assistance with the website, ple                                                              | ase contact the h                                     | aladask og 0845 220 70                                                                                   | 50 or email helpdesk@de                                | ta-esourcin          | g.com. If you      | u.     |
| If you require any technic<br>require any clarification o<br>above. If you need assist                                                                         | n the questions or documents that<br>ance in preparing your response p                           | are part of this so<br>lease consult the              | epotesk on sous 210 ro<br>ales Event please contac<br>eSales Account Help se                             | t the seller directly, using<br>ction                  | the Messag           | e Centre bu        | dion . |
| If you require any technic<br>require any clarification o<br>above. If you need assist<br>Document Title                                                       | n the questions or documents that<br>ance in preparing your response p<br>Docum                  | are part of this so<br>lease consult the<br>ment Size | eparat of 004527070<br>ales Event please contac<br>eSales Account Help se                                | t the seller directly, using ction.<br>Uploaded Date   | the Messag           | e Centre bu        | (Con   |
| If you require any technic<br>require any clarification o<br>above. If you need assist<br>Document Title<br>Nothing found to display                           | n the questions or documents that<br>ance in preparing your response p<br>Docum                  | are part of this so<br>lease consult the<br>ment Size | ales Event please contac<br>eSales Account Halp se                                                       | t the seller directly, using<br>ction<br>Uploaded Date | the Messag           | e Centre bu        | don .  |
| If you require any technic<br>require any clarification o<br>above. If you need assist<br>Document Title<br>Nothing found to display<br>tandard Sales Event Do | n the questions or documents that<br>ance in preparing your response p<br>Docum<br>recumentation | are pait of this so<br>lease consult the<br>ment Size | ales Event please contac<br>eSakes Account Help se                                                       | t the seller directly, using<br>ction<br>Uploaded Date | the Messag           | e Centre bu        | don .  |

8.7 Click on the link to Activity Log at the top of the Event page.

8.8 This page will show all activity for users within your Company on this sale event.

| Canad Summer Count       | Tenders                                         |                     |                                                                              | Help Account Lago                       |
|--------------------------|-------------------------------------------------|---------------------|------------------------------------------------------------------------------|-----------------------------------------|
| elens Timber             | Account Activity Log                            |                     |                                                                              | Helen Hamer<br>Customer Administrator   |
| tivity Log               |                                                 |                     |                                                                              |                                         |
| Profile Activity         |                                                 |                     |                                                                              |                                         |
| a log displays all actio | ns performed on this asset and may include acti | ons made by othe    | r members of your company.                                                   |                                         |
| Filter Activity Log      |                                                 |                     |                                                                              |                                         |
| opged On ¢               | User                                            | Action              | Event                                                                        | Asset                                   |
| alannar canfar           | helen hamer@cyfoethnaturiolcymru gov uk         | Response            | Response Submitted: Wales<br>timber test on Thu Dec 01                       | Sales Event , Questionnaire<br>Response |
| nn.aano 14.25.15         |                                                 | Guunnus             | 14:25:15 GMT 2016                                                            | 10502500000                             |
| 1/12/2016 14:24:58       | beien hamer@cyfoethnaturiokcymru gov uk         | Updated<br>Response | 14-25-15 GMT 2016<br>Updated section:<br>Lots<br>Title:<br>Wales timber test | Questionnaire Response                  |

Export

3 items found, displaying all items

8.9 If required, this information can exported to Excel by clicking on Export

![](_page_32_Picture_0.jpeg)

## 9 Message Manager

- 9.3 On every Sale Event, there is a Message Centre.
- 9.4 This allows the Seller to send all invited Customers any additional information pertinent to the Sale.

| Stream Transaction Correct Tenders                 | Help Account Logout                                                                                          |
|----------------------------------------------------|----------------------------------------------------------------------------------------------------|
| Helens Timber                                      | No. View Response                                                                                            |
| Stage Two: View Response                           |                                                                                                    |
|                                                    | Sales Event Information Activity Log                                                                         |
| Message Centre Important - Please Read             | Access Code: PF834458V6<br>Status Closed<br>Opening Date: 01/12/2016 14:15<br>Closing Date: 01/12/2016 14:30 |
| Stage One: Overview Stage Two: View Response Stage | ge Three: Withdraw Response Stage Four: Awarded Lots                                                         |
| Edit View All responses to questions               | s being asked by the awarding authority have been listed below.                                              |
| 5 To access the Message Centre, cli                | ick on Message Centre at the top of the screen.                                                              |

- 9.6 This will take you to the Event Message Centre, where you will see a history of all messages the Seller has issued to Customers invited to the sale event.
- 9.7 All Customers will receive an Email which will show the message added to the Message Centre by the Seller. Any documents which the Seller added to the Message will be included with the email.

![](_page_33_Picture_0.jpeg)

| <ul> <li>22:1</li> </ul>                   | 12022302                                             | Tenders                                                                                                    |                                                                                                    | Help Account Logo                                                                        |
|--------------------------------------------|------------------------------------------------------|----------------------------------------------------------------------------------------------------|----------------------------------------------------------------------------------------------------|------------------------------------------------------------------------------------------|
| lelens                                     | Timber                                               | <ul> <li>Pasporae Manager (+ Mew Response Status)</li> </ul>                                                                                                   | p Managa Casta                                                                                                    | Helen Harner<br>Customer Administrator                                                   |
| uctome                                     | r Message                                            | Centre                                                                                                    |                                                                                                    |                                                                                          |
| Mess                                       | Wales                                                | s timber test<br>Important - Please Read                                                                                                    | Salas Event Information<br>Access: Code: PF834458V6<br>Btatus Closed<br>Opening Date: 01/12/2016 14:15<br>Closing Date: 01/12/2016 14:30                                              | Adivity La                                                                               |
| Send of<br>needed<br>tender i<br>audit tre | ommunicatio<br>I to seek clar<br>or PQQ resp<br>all. | ers regarding this opportunity to the awarding au<br>ifications and/or additional information regarding<br>conse; it is strictly for messaging purposes only a | thority using the email functionality below. You can attach<br>the opportunity. However, please note that this function i<br>and all communications and attachments are stored within | a file to your message if<br>MUBT NOT be used to send a<br>the Message History to form a |
| New Din                                    | eot Messag                                           | 0                                                                                                    |                                                                                                    |                                                                                          |
| Subjec                                     | ot:                                                  |                                                                                                    |                                                                                                    |                                                                                          |
| Marca                                      |                                                      |                                                                                                    |                                                                                                    |                                                                                          |
| 4                                          | <i>∲</i> B                                           | $I \times \times \epsilon \models i \equiv I_{\epsilon}$                                                                                                    |                                                                                                    |                                                                                          |
|                                            |                                                      |                                                                                                    |                                                                                                    |                                                                                          |
| Een<br>_ Top<br>Message                    | id Email<br>sic = Din<br>as @                        | Canoel<br>ect                                                                                                    |                                                                                                    |                                                                                          |
| 8                                          | earch Mess                                           | agec                                                                                                    |                                                                                                    |                                                                                          |
| Гуре                                       | Created<br>Date                                      | Last Posted Reples                                                                                                    | i loftnam: Subject                                                                                                    |                                                                                          |
| Direct                                     | 01/12/2016<br>14:25:03                               | einavatilen@oyfoeihneturioloymrugovuk D<br>01/12/2016 14/25/03                                                                                                 | ic: Invite to list<br>heien/hamer@cytoethnsturicicymru.gox.uk,<br>jane/holiowey6@gymail.com,<br>hrom:<br>eins.waters@cytoethnsturicicymru.gox.uk                                      | • more Enter                                                                             |
|                                            |                                                      |                                                                                                    |                                                                                                    |                                                                                          |

- 9.8 To send a new Message relating to the Sale Event to the Seller, the User can enter details in the Subject and Message field in the top block, then click on tend Emel.
- 9.9 To view the details of the Message from the Seller, click on

![](_page_34_Picture_0.jpeg)

| 📀 Referativ Mathematic Science | Tenders                                                  | Help Account Logout                   |
|--------------------------------|----------------------------------------------------------|---------------------------------------|
| Helens Timber                  | Response Manager 🍺 View Response Status 🍺 Message Centre | Helen Hamer<br>Customer Administrator |
| Message History                |                                                          |                                       |
| Direct: Del                    | ta eSourcing Notification: Wales timber test             |                                       |

| Created<br>Date        | To/From:                                                                                                    | Subject                                         | Message                                             |
|------------------------|----------------------------------------------------------------------------------------------------|-------------------------------------------------|-----------------------------------------------------|
| 01/12/2016<br>14:25:03 | To:<br>helen.hamer@cyfoethnaturiolcymru.gov.uk,<br>jane.holloway8@gmail.com,<br>From:<br>eira.watters@cyfoethnaturiolcymru.gov.uk | Delta eSourcing Notification: Wales timber test | Email sent to all the suppliers invited to the list |
| Return To              | Message Centre                                                                                                    |                                                 | One item found.                                     |

To reply to the Seller's message, click on Reply.

| Tenders                                                                                                    | Help Account Loge                                                                                                    |
|----------------------------------------------------------------------------------------------------|----------------------------------------------------------------------------------------------------|
| elens Timber<br>      Activity Centre    Response Manager    View Response St                                                                                                    | us POtening Centre Customer Administrator                                                                                                    |
| ustomer Message Centre                                                                                                    |                                                                                                    |
| Message Centre Important - Please Read                                                                                                    | Sales Event Information     Activity Loc       Access Code: PE834458V6                                                                                                    |
| Send communications regarding this opportunity to the awardii<br>needed to seek clarifications and/or additional information rega<br>tender or PQQ response; it is strictly for messaging purposes of<br>audit trail. | g authority using the email functionality below. You can attach a file to your message if<br>ding the opportunity. However, please note that this function <b>MUST NOT</b> be used to send a<br>sly and all communications and attachments are stored within the Message History to form ar |
|                                                                                                    |                                                                                                    |
| Subject:                                                                                                    |                                                                                                    |
| Subject:                                                                                                    |                                                                                                    |
| Subject:<br>Message:                                                                                                    |                                                                                                    |
| Subject:<br>Message:<br>$\Phi = \Phi = \mathbf{B} = \mathbf{I} \times^{t} \times_{t}  i \equiv i \equiv -\mathbf{I}_{t}$                                                                                              |                                                                                                    |
| Subject:<br>Message:<br>$\Rightarrow \Rightarrow B I \times^t \times_t  \Xi  \Xi   I_t$                                                                                                    | ^                                                                                                    |
| Subject:<br>Message:                                                                                                    | Ĉ                                                                                                    |
| Subject:<br>Message:<br>$(+) \not e = \mathbf{B}  \mathbf{I}  \mathbf{x}^{i}  \mathbf{x}_{i}  \mathbf{i} \equiv \mathbf{i} \equiv \mathbf{I} \mathbf{z}_{i}$                                                          | Ç                                                                                                    |
| Subject:<br>Message:<br>$\Rightarrow \Rightarrow B I \times x^{i} \times_{t} I \equiv I \equiv I$                                                                                                    |                                                                                                    |
| Subject:<br>Message:<br>↑ ↑ B I × <sup>1</sup> × <sub>c</sub> IΞ IΞ I.                                                                                                    |                                                                                                    |
| Subject:<br>Message:<br>B I X <sup>4</sup> X <sub>2</sub> IE IE IE<br>Send Email Cancel                                                                                                    |                                                                                                    |
| Subject:<br>Message:<br>B I × <sup>1</sup> × <sub>c</sub> IE IE IE<br>Send Email<br>Cancel<br>= Topic = Direct<br>Messages 9                                                                                          |                                                                                                    |
| Subject:<br>Message:<br>B I × <sup>1</sup> × <sub>c</sub> IE IE IL<br>Sound Email Cancel<br>= Topic = Direct<br>Aessages V                                                                                            |                                                                                                    |

9.9 User can enter details in the Subject and Message field in the top block, then click on Send.

![](_page_35_Picture_0.jpeg)

# 10 Notification of Successful / Unsuccessful bids

10.1 Following closure of the Sale Event, the Event Owner will consider all bids and select Lot Winners.

10.2 Successful winners will be notified by Email. Where a Company has many Bidders, the email will be copied to all Bidders.

![](_page_35_Picture_4.jpeg)

Dear Jane Holloway,

The following bid has been received and is successful:

Sales Event:Wales tim ber testLot No:2Lot Name:Lot QuestionContract No:03000 112233Unit of Sale:TonnesQuantity:300Bid Price:£10.00Submit Time:01/12/2016 14:29 GMT

A valid contract for sale now exists between you and Natural Resources Wales . The terms and conditions of sale will comprise of:

- The Standard Contract, accompanying Schedule[s] and attachments as laid out in the Lot Information and Conditions
- User Terms & Conditions

Full details of your successful bid, and the terms and conditions applicable to the sale can be accessed under Timber Tender Sales and viewing the event details under Responses. Please take the time to download and print these documents for your own use. You may need to log in if your session has expired.

Best regards,

Natural Resources Wales <mark>eSales</mark> Helpdesk

Tel: 0845 270 7050 Email: helpdesk@delta.esourcing.com

![](_page_36_Picture_0.jpeg)

10.3 Unsuccessful winners will be notified by Email.

Where a Company has many Bidders, the email will be copied to all Bidders.

![](_page_36_Picture_3.jpeg)

Dear Helen Hamer,

The following bid has been unsuccessful:

Sales Event:Wales timber testLot No:2Lot Name:Lot QuestionContract No:03000 112233Unit of Sale:TonnesQuantity:300Bid Price:£5.00Submit Time:01/12/2016 14:25 GMT

Please click on the Event Name link if you wish to view the Event. You may need to log back in if your session has expired.

Best regards,

Natural Resources Wales <mark>eSales</mark> Helpdesk

Tel: 0845 270 7050 Email: <u>helpdesk@delta-esourcing.com</u> Web: <u>https://naturalresourceswales.delta-esourcing.com/delta/mainmenu.html/</u>

Hours: 8.30am to 5.30pm Monday to Friday

![](_page_37_Picture_0.jpeg)

## **12 Negotiations**

11.1 Where bids have been received which do not meet the Reserve Price, the Seller will normally select the top Bidder(s) as a "Reserved Bidder".

11.2 Email to confirm this will be sent to the Company Bidder who submitted the bids for the Sale event.

![](_page_37_Picture_4.jpeg)

Dear Helens Timber

Please note that you have been flagged as a reserved bidder for the following Lot:

Sales Event Wales Tender 1 1 Dec 2016 Lot No: 101 Lot Name: Coed Unit of Sales: Tonnes Quantity: 3131 **Bid Price:** £17.50 Submit time: 30/11/2016 14.53 GMT Please click on the Event Link if you wish to view the Event. You may need to log back in if your session has expired. Best regards, Natural Resources Wales eSales Helpdesk Tel: 0845 270 7050 Email: helpdesk@delta-esourcing.com Web: https://naturalresourceswales.delta-esourcing.com/delta/mainmenu.html/

Hours: 8.30am to 5.30pm Monday to Friday

11.3 Following formal negotiation and agreement between Seller and Customer, the Seller will enter the agreed negotiated price into ESales.

![](_page_38_Picture_0.jpeg)

11.4 An Email will sent to the Company Bidder who submitted the bids for the Sale event.

![](_page_38_Picture_2.jpeg)

11.5 To conclude the negotiation, the user clicks on the **click here** link on the email. This will take the user to the Log In/Registration page to log into ESales.

![](_page_38_Picture_4.jpeg)

![](_page_39_Picture_0.jpeg)

### **13 Post Sale - Contract View**

12.1 Following winner selection by Seller, the successful Customer can return to the sale event to see details of Contracts they have been awarded.

### 12.2 From Activity Centre, go to **Timber Tender Sales** by clicking on **View Event Invitations and Bids**.

| <ul> <li>Introduction</li> </ul>                                                                                   | Tenders                                                                                                    |                                                                                               |                                                                                   |                                             | Hel                                                | p Account                             | Logou     |  |
|----------------------------------------------------------------------------------------------------|----------------------------------------------------------------------------------------------------|-----------------------------------------------------------------------------------------------|-----------------------------------------------------------------------------------|---------------------------------------------|----------------------------------------------------|---------------------------------------|-----------|--|
| Helens Timber                                                                                                    | lens Timber                                                                                                    |                                                                                               |                                                                                   |                                             | Helen<br>Custor                                    | Helen Hamer<br>Customer Administrator |           |  |
| tesponse Manager                                                                                                   |                                                                                                    |                                                                                               |                                                                                   |                                             |                                                    |                                       |           |  |
| Respond                                                                                                    |                                                                                                    |                                                                                               |                                                                                   |                                             |                                                    |                                       |           |  |
| You may have receive<br>Please note the helpdi<br>sent to. If you have an<br>when contacting the h<br>Access Code. | d this directly from the seller<br>ask CANT provide you with a<br>access code that doesn't wo<br>elpdesk and we will look into<br>Sobmit | or from an adventise<br>in access code. If yi<br>rk or have been dee<br>the resue to assist v | ed sales event.<br>ou have been invite<br>solied to eSales and<br>where possible. | d you MUST log in w<br>I no access code was | th the same email addre<br>provided, then please p | sa the invite w<br>rovide full deta   | un<br>dis |  |
| Responses                                                                                                    |                                                                                                    |                                                                                               |                                                                                   |                                             |                                                    |                                       |           |  |
| The table below shows                                                                                              | your responses. Click on th                                                                                                    | e name of a respon                                                                            | se to work on it, en                                                              | suring you have subm                        | itted it prior to the dead                         | ine                                   |           |  |
| Opportunity #                                                                                                    | Opportunity Type ±                                                                                                    | Submitted #                                                                                   | Submitted<br>Date ±                                                               | DPS + 19<br>Status                          | Closing Date #                                     | Owner e                               |           |  |
| Wales Ender test<br>Natural Resources<br>Wales                                                                     | Sales Event<br>(SALESEVENT)                                                                                                    | Yes                                                                                           | 01-12-2016<br>14:25:15                                                            | NA                                          | 01-12-2016<br>14:30:00                             | Helen<br>Hamer                        |           |  |
| Ted<br>Natural Resources<br>Wales                                                                                  | Sales Event<br>(SALESEVENT)                                                                                                    | No                                                                                            | 01-12-2016<br>13:27:14                                                            | NA                                          | 01-12-2016<br>14:00:00                             | Holen<br>Hamer                        |           |  |

12.3 Under **Responses**, select the Sale Event by click on the Event name.

| R э. линусын э ні                                                                                                    | lectel Manager 🖌 View Melaporo                                                                                                    | 4 5144 P                                                                                            | THE CANONER                                                                                                    |                                                                                                    | Jane Holtomay<br>Customer Administrator               |  |
|----------------------------------------------------------------------------------------------------|----------------------------------------------------------------------------------------------------|----------------------------------------------------------------------------------------------------|----------------------------------------------------------------------------------------------------|----------------------------------------------------------------------------------------------------|-------------------------------------------------------|--|
| lage One: Overview                                                                                                    |                                                                                                    |                                                                                                    |                                                                                                    |                                                                                                    |                                                       |  |
| -                                                                                                    |                                                                                                    |                                                                                                    | Long Keers Street                                                                                                 |                                                                                                    | Although Log                                          |  |
| Wales timber test Wessage Centre WayerCont - Phase Read                                                                                                    |                                                                                                    |                                                                                                    | Ausses Code: FF834450v8<br>Blates Occess<br>Opening Date: 01/12/016 14:16<br>Classing Date: 01/12/016 14:30       |                                                                                                    |                                                       |  |
| Stage One: Overview                                                                                                    | Mage Two: View Response                                                                                                    | Stage Three                                                                                         | Withdraw Response                                                                                                 | Blage First: Awarder                                                                                      | E Korio                                               |  |
| questions the seller may he                                                                                                    | we and upload your own docum                                                                                                    | ents in stage 2 an                                                                                  | id submit your completed                                                                                          | response in stage 2.                                                                                      |                                                       |  |
| questions the seller may be<br>if you require any technical<br>require any clerification on<br>above. If you need assister<br>formation the                                                                                                    | we and upload your own docum<br>exceptions with the website, ple<br>the goalitons or documents that<br>too in preparing your response p                         | ents in stage 2 an<br>ease contact the h<br>I are part of this a<br>please consult the              | d aubriët your completed<br>wipdesk on 0846 270 70<br>eles Event please contac<br>«Dates Account Help se          | response in stage 2.<br>20 or email helpoteele@de<br>t the seller directly, using<br>dion                 | Re-excursing com. If you<br>the Message Centre button |  |
| quantiform the baller may be<br>if you require any technical<br>require any clerification on<br>above. If you need assister<br>Document Table                                                                                                    | we and uplead your own docum<br>exclutance with the wetcate, ple<br>the questions or documents that<br>toe in preparing your response p<br>Doce                 | ents in stage 2 an<br>ease contact the h<br>I are part of the s<br>please consult the<br>ment Nee   | d aubrilt your completer<br>elpdesk on 0846 270 70<br>eles Event pleses contac<br>e Dales Account Help en         | response in stage 3<br>50 or email helpotesis@of<br>t the seller directly, using<br>doon<br>Uptnaded talk | He-esourcing com. If you<br>the Message Centre buttor |  |
| quastions the selfer may be<br>if you require any technical<br>require any technical require<br>above. If you need assister<br>Document little<br>following found to display<br>benchard Salice Event Doc                                                                                                    | ve and uplead your own docum<br>excitations with the website pro-<br>the government pro-<br>tee in preparing your response p<br>Dress                           | ents in stage 2 an<br>ease contact the h<br>I are part of this a<br>please consult the<br>meet Side | od autorist your completed<br>elipideek on 0846 270 70<br>elies Elivent pleases contac<br>eliales Account Help as | response in stage 3<br>50 or email helpotestugoit<br>the seller directly, using<br>dom<br>Uptweded thate  | Havesdurräng com. If you<br>the Message Centre button |  |
| quadratics the safer may be<br>If you require any technical<br>require any technicals or<br>above. If you need assister<br>Document Title<br>Nating Novel to doptay<br>Renderd Sales Event Doc<br>Dates Pair (NAV (Aug 10)<br>Insertic (NAV (Aug 10)<br>Insertic (NAV (A | ve and uplead your own docum<br>assistance with the welcafe, the<br>the gowellows of documents the<br>true in preparing your response p<br>Dece<br>unmentations | ents in stage 2 ar<br>ease contact the h<br>i we part of this w<br>faces contact the<br>meet Size   | nd subsrift your completes<br>wijdesk on 0840 270 TV<br>eles Event please contac<br>allates Account Heip se       | response in stage 9.<br>26 or email hebotestigot<br>the seller directly, using<br>doon<br>Uptimuded flate | da-mounting com. If you<br>the Message Contre butter  |  |

![](_page_40_Picture_0.jpeg)

12.4 Click on tab for **Stage Four: Awarded Lots**. The page will show the awarded lots for the Customer on the Sale Event.

| Stread Instantic Cyrru<br>Netsel Instantic Cyrru<br>Tenders                                                                                                    | He            | ыр Ассон               | unt Logout   |
|----------------------------------------------------------------------------------------------------|---------------|------------------------|--------------|
| Activity Centre  Response Manager  Response  Stage Four: Awarded Lots                                                                                                    | Jane<br>Custo | Holloway<br>omer Admin | istrator     |
| Stage Four: Awarded Lots                                                                                                    |               |                        |              |
| Wales timber test       Sales Event Information         Message Centre       Important - Please Read         Message Centre       Important - Please Read         Opening Date: 01/12/2016 14:15         Closing Date: 01/12/2016 14:30 |               |                        | Activity Log |
| Stage One: Overview         Stage Two: View Response         Stage Three: Withdraw Response         Stage Four: Awarded                                                                                                    | Lots          |                        |              |
| lots                                                                                                    |               |                        |              |
| Management     Pricing       Lot No.: 2     Unit Of Sale: Tonnes       Contract Start Date: 02/12/2016     Quantity: 300       Contract End Date: 03/12/2016     Bid by: Unit Price                                                     |               |                        |              |
| Product: Brash     Min Top Diameter (cm): 18       Point Of Sale: Roadside     Length Specified (m): 4.9       Species Summary: mc     Contract No.: 03000 112233       Stand Mean DBH(cm): 2     Stand Mean DBH(cm): 2                 |               |                        |              |
| £10.00                                                                                                    |               |                        |              |
| Clarifications Not Provided                                                                                                    |               |                        |              |
| Documents                                                                                                    |               |                        |              |
| Seller has not uploaded any documents.                                                                                                    |               |                        |              |

# 14 Help / Assistance

13.1 For Help & Assistance with the new ESales service, please click on NRW help page.

NRW Help page :

https://esales.naturalresources.wales/help-and-support/

https://esales.cyfoethnaturiol.cymru/help-and-support/